# WEBS-85H1

# Fan-less Embedded System

AS5-3625

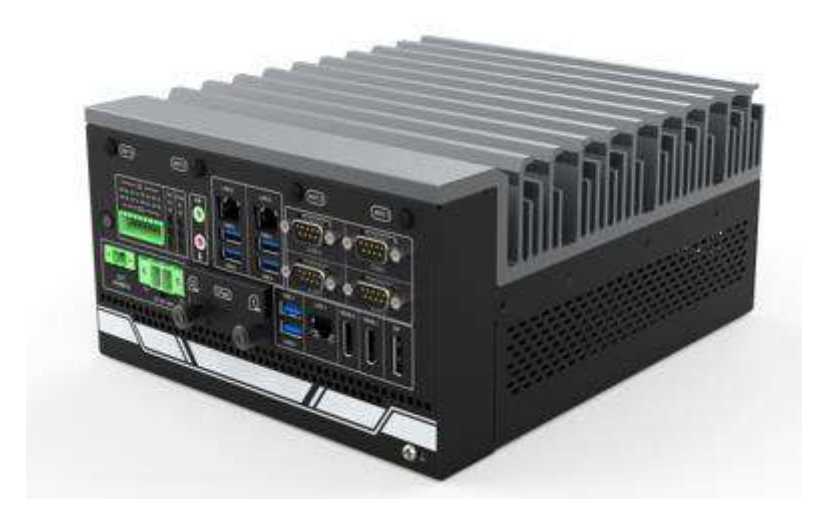

# **User's Manual**

Version 1.3

Copyright © Portwell, Inc., 2022. All rights reserved. All other brand names are registered trademarks of their respective owners.

# **Table of Contents**

### How to Use This Manual

| Chapter 1 System Overview                                          | 1-1          |
|--------------------------------------------------------------------|--------------|
| 1.1 Introduction                                                   | 1-1          |
| 1.2 Product Specification                                          | 1-2          |
| 1.3 Mechanical Dimension                                           | 1-3          |
| Chapter 2 System Installation                                      | 2-1          |
| 2.1 Embedded Board H/W Jumper Setting Introduction                 |              |
| 2.1.1 M/B overview                                                 |              |
| 2.1.2 M/B Jumper setting                                           |              |
| 2.2 CPU and Memory module Installation                             |              |
| 2.3 HDD/SSD Installation                                           |              |
| 2.4 Desk Mount Installation                                        |              |
| 2.5 I/O Interfaces                                                 | 2-10         |
| 2.6 Getting Started                                                | 2-12         |
| Chapter 3 BIOS Setup Information                                   | 3-13         |
| 3.1 Entering Setup                                                 | 3-13         |
| 3.2 Main                                                           | 3-14         |
| 3.3 Configuration                                                  | 3-15         |
| 3.4 Security                                                       | 3-37         |
| 3.5 Boot                                                           | 3-39         |
| 3.6 Save & Exit                                                    | 3-41         |
| Chapter 4 Important Instructions                                   | 4-1          |
| 4.1 Note on the Warranty                                           |              |
| 4.2 Exclusion of Accident Liability Obligation                     |              |
| 4.3 Liability Limitations / Exemption from the Warranty Obligation |              |
| 4.4 Declaration of Conformity                                      | 4 <b>-</b> 1 |
| Chapter 5 Frequent Asked Questions                                 | 5-1          |
| Portwell Software Service                                          | 5-3          |

## How to Use This Manual

The manual describes how to configure your WEBS-85H1 system to meet various operating requirements. It is divided into four chapters, with each chapter addressing a basic concept and operation of Fan-less Embedded System.

**Chapter 1: System Overview.** Present what you have in the box and give you an overview of the product specifications and basic system architecture for this fan-less embedded system.

**Chapter 2: System Installation.** Show the definitions and locations of all the interfaces and describe a proper installation guide so that you can easily configure your system.

**Chapter 3: BIOS Setup Information.** Specify the meaning of each setup parameters, how to get advanced BIOS performance and update new BIOS. In addition, POST checkpoint list will give users some guidelines of troubleshooting.

**Chapter 4: Important Instructions.** Indicate some instructions which must be carefully followed when the fan-less embedded system is used.

The content of this manual is subject to change without prior notice. These changes will be incorporated in new editions of the document. The vendor may make supplement or change in the products described in this document at any time.

| Revision | Date       | Details of Change(s)                                 |  |
|----------|------------|------------------------------------------------------|--|
| V1.0     | 2022/06/14 | Initial Release                                      |  |
| V1.1     | 2022/10/13 | Updated Operation temperature condition in product   |  |
|          |            | specification                                        |  |
| V1.2     | 2022/10/13 | Change system photo                                  |  |
| V1.3     | 2022/10/26 | 1. Added warning for installation/uninstallation and |  |
|          |            | maintenance process                                  |  |
|          |            | 2. Added Desk mount screw size                       |  |

# **Revision History**

# **Chapter 1 System Overview**

## **1.1 Introduction**

The WEBS-85H1 builds on Intel® desktop W480E chipset and takes advantages of 10th Generation Intel® Core<sup>™</sup> i3/i5/i7/i9 processors technologies that can support dual DDR4 memory, Type II CFast and 2x 2.5″ SSD slot for storage. Support three Gigabit Ethernet ports, One M.2 E Key, One M.2 M Key and one Mini PCIe socket. The WEBS-85H1 is an ideal platform with rich I/O and high resolution for POS, kiosk, digital signage, and factory automation applications.

The system further takes advantage of the 10th generation Intel Core processor technologies supporting dual-channel DDR4 memory up to 64GB.

Furthermore, the WEBS-85H1 Box PC includes rich I/O interfaces and fast connectivity with three independent display (DisplayPort/HDMI 2.0/HDMI 1.4) interfaces with resolution up to 4K, three Gigabit Ethernet ports, four COM ports, Two USB 3.2 Gen2, four USB 3.2 Gen1 ports, one 8 bits DIO port, and Mic-in/Line-out. Optional wireless via M.2 socket and 4G or LTE modules can be added via a Mini PCIe socket.

The rugged, fan-less design makes the WEBS-85H1 durable in harsh environment applications, such as factory automation and industrial automation. Portwell's WEBS-85H1 has already passed a vibration test of 1Grms/ 58.1~500Hz and a shock test of 50G, 11 msec assuring its solidity and reliability.

In addition, the system accepts a wide input voltage range from 9V to 36V. This power-source flexibility enables product usage in a variety of situations. Moreover, the WEBS-85H1 is more than a robust and dependable embedded system with high performance and graphics efficacy, its stylish mechanical design enhances the system's artistry. Potential applications include kiosk, intelligent digital security, IVI, factory automation and surveillance applications, and many more.

Check List

The WEBS-85H1 package should cover the following basic items:

- ✓ One WEBS-85H1 Fan-less Embedded System
- ✓ One Desk Mount Kit
- ✓ Other Accessories

If any of these items is damaged or missing, please contact your vendor and keep all packing materials for future replacement and maintenance.

| System                    |                                                                                       |  |
|---------------------------|---------------------------------------------------------------------------------------|--|
| M/B                       | Proprietary                                                                           |  |
| System Chipset            | Intel® W480E chipset                                                                  |  |
| CPU                       | 10th Generation Intel <sup>®</sup> Core <sup>™</sup> i3/i5/i7/i9 Processors (35W TDP) |  |
| BIOS                      | AMI uEFI BIOS (SPI ROM)                                                               |  |
| System Memory             | 2x SO-DIMM sockets support DDR4 2400/2666 Non-ECC Up to 64 GB                         |  |
| Storage                   | - 1x Type II CFast slot                                                               |  |
|                           | - 2x 2.5" SSD slots                                                                   |  |
| Watchdog Timer            | Programmable by embedded controller                                                   |  |
| H/W Status Monitor        | HW WDT Enable (WDT_EN)                                                                |  |
| Expansion                 | - 1x Mini PCIe socket (supports mSATA or cellular module)                             |  |
|                           | - 1x M.2 2242/60/80 M key socket (PCIe x4 & SATA mode)                                |  |
|                           | - 1x M.2 2230 E key socket (supports CNVi, Wi-Fi/BT module)                           |  |
| External I/O              |                                                                                       |  |
| Series Ports              | 4x COM port (1x RS-232/422/485, CANbus (2.0 A/B)                                      |  |
|                           | selected by on board jumper)                                                          |  |
| Display                   | - 1x HDMI 2.0, supports up to 4096 x 2160 @ 60 Hz                                     |  |
|                           | - 1x HDMI 1.4, supports up to 4096 x 2160 @ 30 Hz                                     |  |
|                           | - 1x DP 1.2, supports up to 4096 x 2304 @ 60 Hz                                       |  |
| USB                       | - 2x USB 3.2 Gen 2                                                                    |  |
|                           | - 4x USB 3.2 Gen 1                                                                    |  |
| Audio                     | Mic-in / Line-Out                                                                     |  |
| LAN                       | 3x Gigabit Ethernet (Intel® I210-IT)                                                  |  |
| GPIO                      | 4x DI, 4x DO                                                                          |  |
| Other                     | 2x nano SIM card slot                                                                 |  |
| Power Supply Unit         |                                                                                       |  |
| Power Supply              | 9 to 36 VDC, 2-pin terminal block connector                                           |  |
| Environment               |                                                                                       |  |
| Operating Temperature     | $-20^{\circ}\text{C} \sim 40^{\circ}\text{C}$ with Adapter                            |  |
|                           | $-20^{\circ}\text{C} \sim 60^{\circ}\text{C}$ with DC source                          |  |
| Storage Temperature       | -40°C ~ 80°C                                                                          |  |
| Relative Humidity         | 60°C, 95%RH non-condensing                                                            |  |
| Operating Vibration       | Desk mount: 0.5 Grms (10 Hz to 500Hz)                                                 |  |
|                           | System: 1Grms (10 Hz to 500Hz)                                                        |  |
| Operating Shock           | Desk mount: 15G, 11 msec                                                              |  |
|                           | System: 50G, 11 msec                                                                  |  |
| Mechanical                |                                                                                       |  |
| Dimension (W $x$ D $x$ H) | 210(W) x 250(D) x 119.7 (H) mm                                                        |  |
| Weight                    | 4.5 Kg                                                                                |  |
| Mounting                  | Desk mounting                                                                         |  |

# **1.2 Product Specification**

## 1.3 Mechanical Dimension

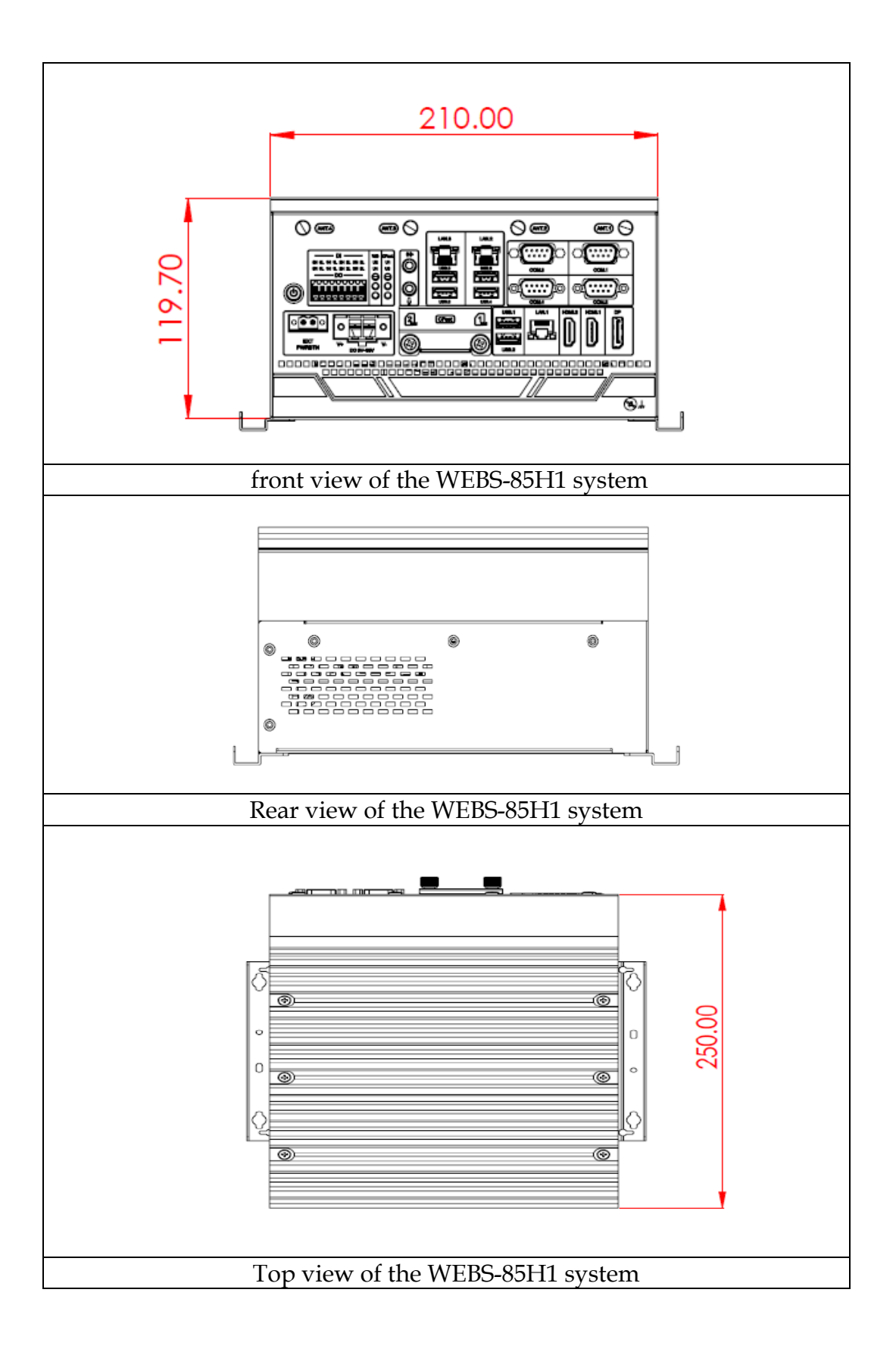

# **Chapter 2 System Installation**

This chapter provides you with instructions to set up your system. Definitions and locations of all the interfaces are described so that you can easily configure your system.

#### **Important:**

- Turn off the power of your IPC BOX PC and allow it to cool for at least 10 minutes before performing any installation/uninstallation and maintenance process.
- Professionals (Skilled person) are required for maintenance, assembly or disassembly, and the pluggable 2.5" SSD can be replaced by end user.

## 2.1 Embedded Board H/W Jumper Setting Introduction

### 2.1.1 M/B overview

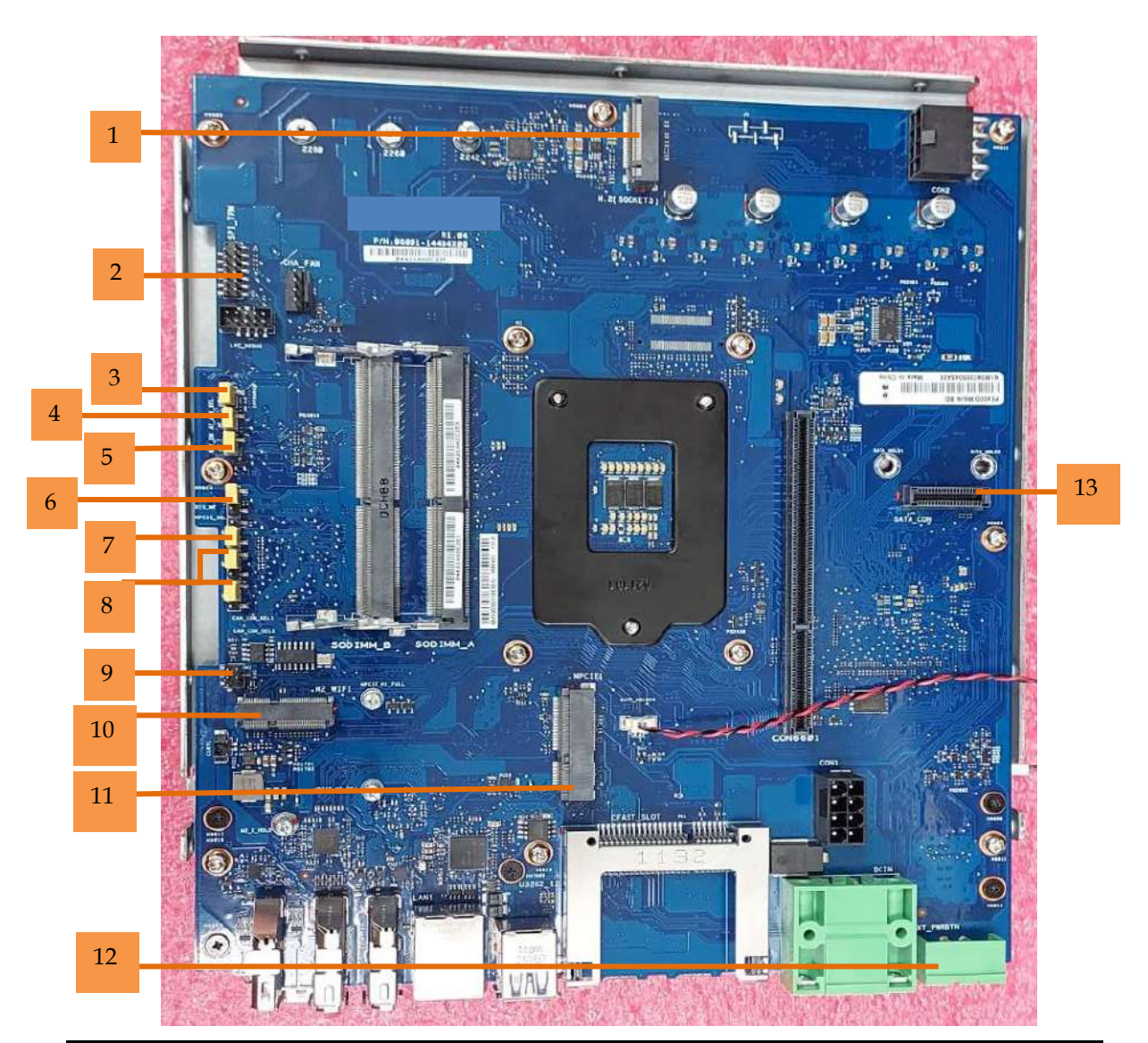

WEB-85H1 User's Manual

## 2.1.2 M/B Jumper setting

| NO | Part                        | Description                                                                                                    | Detail information                                                                                                    |
|----|-----------------------------|----------------------------------------------------------------------------------------------------|----------------------------------------------------------------------------------------------------|
| 1  | M.2 M-key slot              | M.2 module (M-key, type 2242/2260/2280)<br>or M.2 B+M key TPU module                                                                                                    |                                                                                                    |
| 2  | SPI TPM header              | The SPI TPM header supports a TPM system.                                                                                                    | SPI_TPM Pindefine           T_SPI_MOSI         T_SPI_HOLD#           T_SPI_CLK         S_SPI_CSO#           GND         +3VSB_SPI           T_SPI_BIOS_WP#         NC           S_SPI_TPM_CS2#         S_PITRs#           S_SPI_TPM_IRQ#         +VCCC_SPI_TPM           Pin 1         Pin 1 |
| 3  | Chassis Intrude<br>header   | The Chassis Intrusion header allows you to<br>connect an intrusion sensor or microswitch<br>for the chassis intrusion detection feature.<br>The default setting is close with a jumper<br>cap.                                                             | Close<br>(Default) Open                                                                                                    |
| 4  | AT / ATX<br>power selection | The AT_ATX_SEL jumper allows you to<br>configure between AT or ATX power mode.<br>If the jumper is attached, ATX power mode<br>is set, if the jumper is removed, AT power<br>mode will be set. The default setting is ATX<br>mode.                         | ATX MODE<br>ATX MODE AT MODE                                                                                                    |
| 5  | HW WDT<br>Enable jumper     | A watchdog timer is an electronic timer that<br>is used to detect and recover from computer<br>malfunctions. If the jumper is attached, HW<br>WDT_EN is enable, if the jumper is<br>removed, HW WDT_EN is disable.                                         | Enable<br>(Default)                                                                                                    |
| 6  | ME Lock jumper              | This jumper is used to lock the Intel®<br>Management Engine (IME). When the<br>Intel® ME is locked, no changes can be<br>made to the Intel® ME. This jumper should<br>only be set to ME Unlock when there is an<br>important update available from Intel®. | ME Luck<br>(Default)                                                                                                    |

| 7  | Mini PCIe /<br>mSATA switch<br>jumper | The Mini PCIe / mSATA switch jumper<br>allows you to set the Mini PCIe /mSATA<br>slot to either support a Mini PCIe card or<br>mSATA card. Default is SATA mode.      | SATA mode PCIE mode                                                  |
|----|---------------------------------------|----------------------------------------------------------------------------------------------------|----------------------------------------------------------------------|
| 8  | CAN/COM<br>switch jumpers             | The CAN / COM switch jumpers allows<br>you to set COM4 to CAN bus or COM port.<br>Both jumpers need to be set to the setting for<br>the configuration to take effect. | COM Port<br>(Default)                                                |
| 9  | I2C header                            | The I2C (Inter-Integrated Circuit) header<br>allows you to connect an I2C compatible IoT<br>security module.                                                          | I2C       PIN 1       I2C_SCL     +V3       I2C_SDA     NC       GND |
| 10 | M.2 E-key slot                        | The M.2 E-key slot allows you to install an<br>M.2 Wi-Fi module (E-key, type 2230), or M.2<br>A+E key TPU module.                                                     |                                                                      |
| 11 | Mini PCIe /<br>mSATA slot             | This slot can only support either Mini PCIe<br>or mSATA, this can be adjusted with the<br>Mini PCIe / mSATA switch jumper.                                            | SATA mode PCIE mode<br>(Default)                                     |
| 12 | External Power<br>Button<br>connector | The External Power Button connector<br>allows you to attach the External power<br>button terminal block to connect to an<br>external power button.                    |                                                                      |
| 13 | SATA conn                             | SATA conn                                                                                                    |                                                                      |

## 2.2 CPU and Memory module Installation

Equipped with CPU and Memory module by yourself if you purchase CPU or Memory module locally.

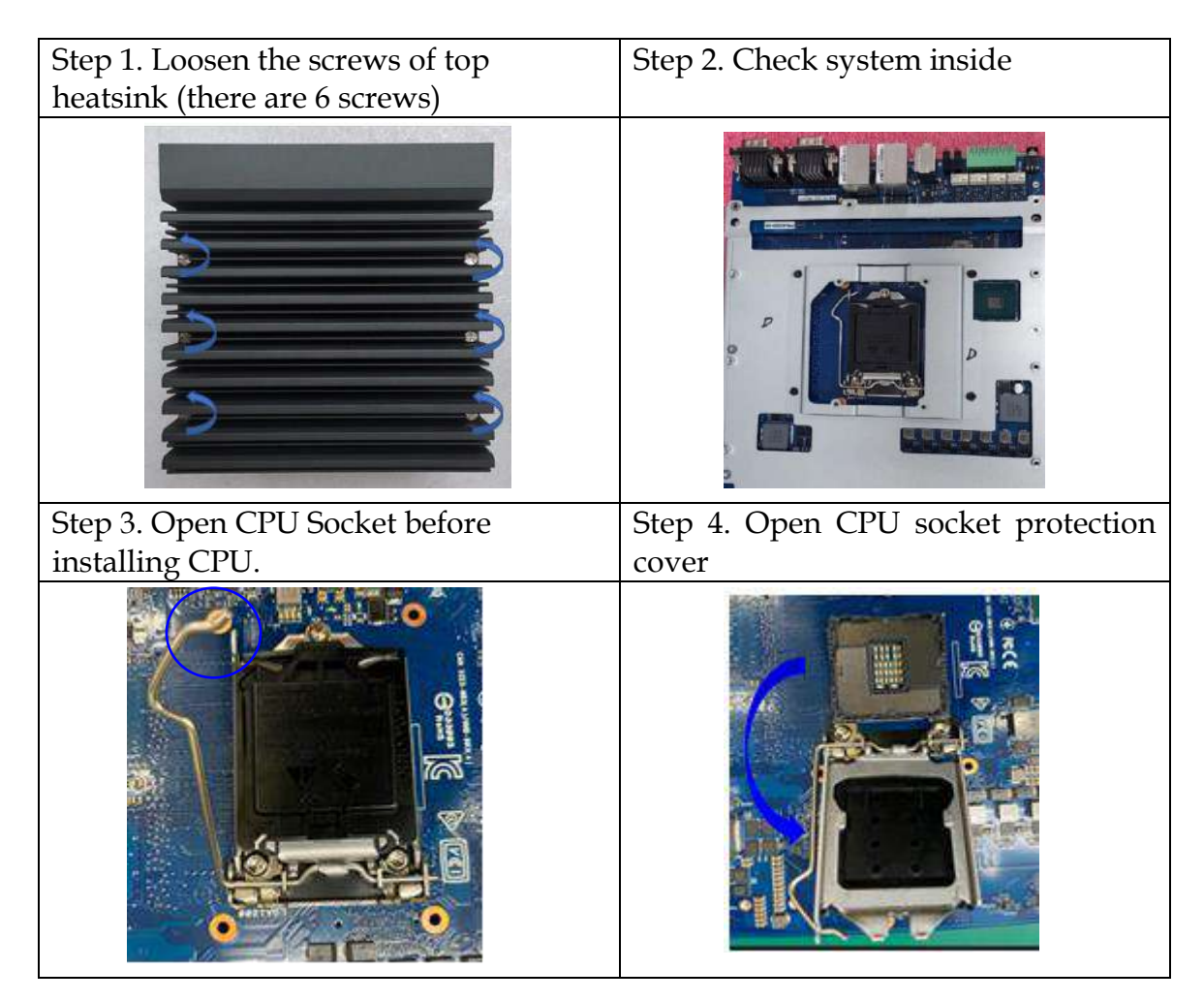

| Step 5. Install CPU. Please locate<br>notches on both side and pin one of                | Step 6. Install CPU successfully                              |
|------------------------------------------------------------------------------------------|---------------------------------------------------------------|
| CPU first                                                                                |                                                               |
| Step 7. Make sure the thermal paste<br>can be applied uniformly on the heat<br>spreader. | Step 8. Fixed the screws of top heatsink (there are 6 screws) |
|                                                                                          |                                                               |
| Install memory                                                                           | 1                                                             |
| Step 1. Loosen the 4 screws on the system                                                | Step 2. Loosen the 8 screws on the system                     |
|                                                                                          |                                                               |

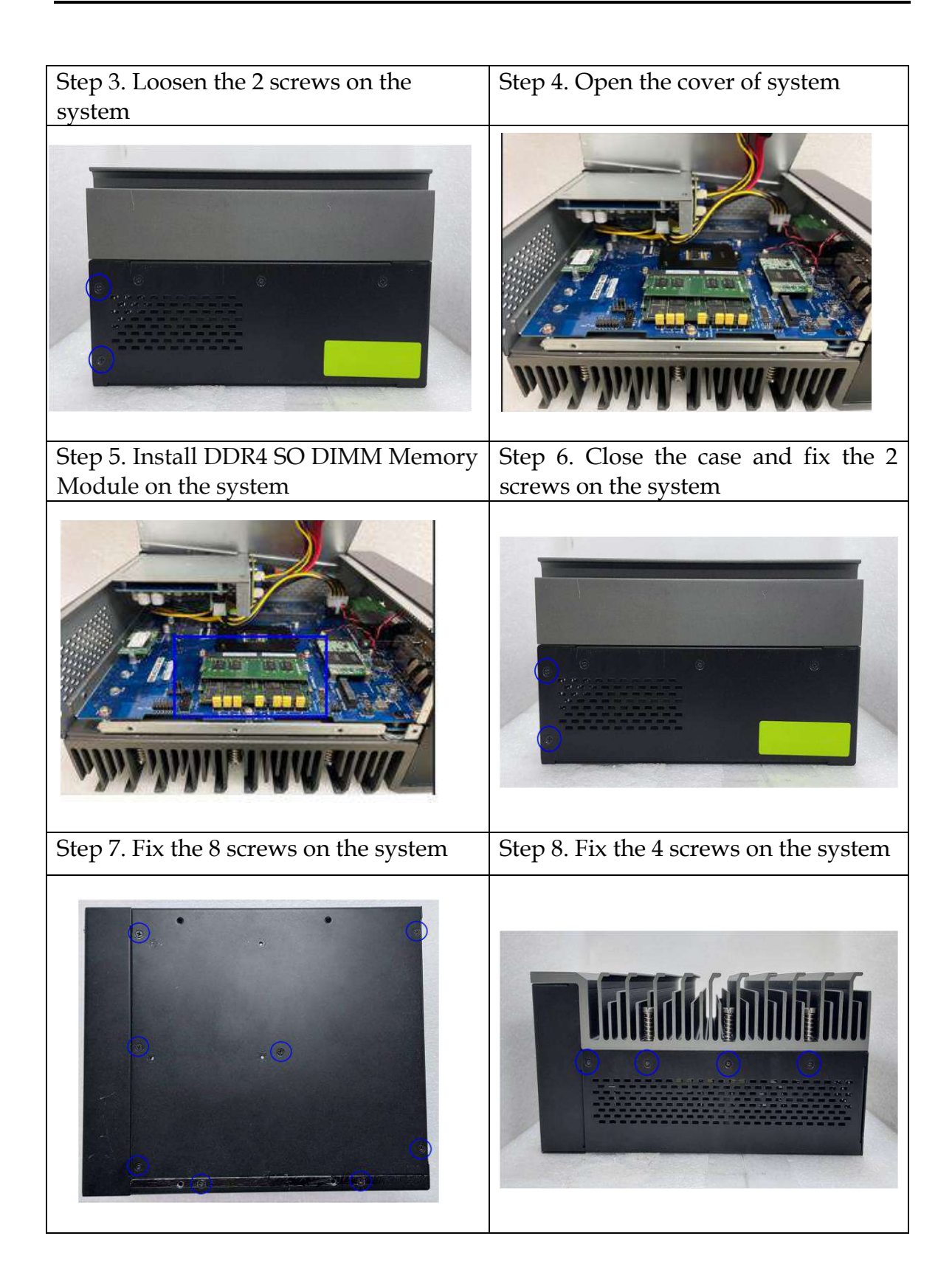

## 2.3 HDD/SSD Installation

Unique design of the HDD tray allows easy installation and maintenance of 2.5" HDD/SSD. RAID function is supported with dual HDD/SSD design. (The height must be less than 10mm)

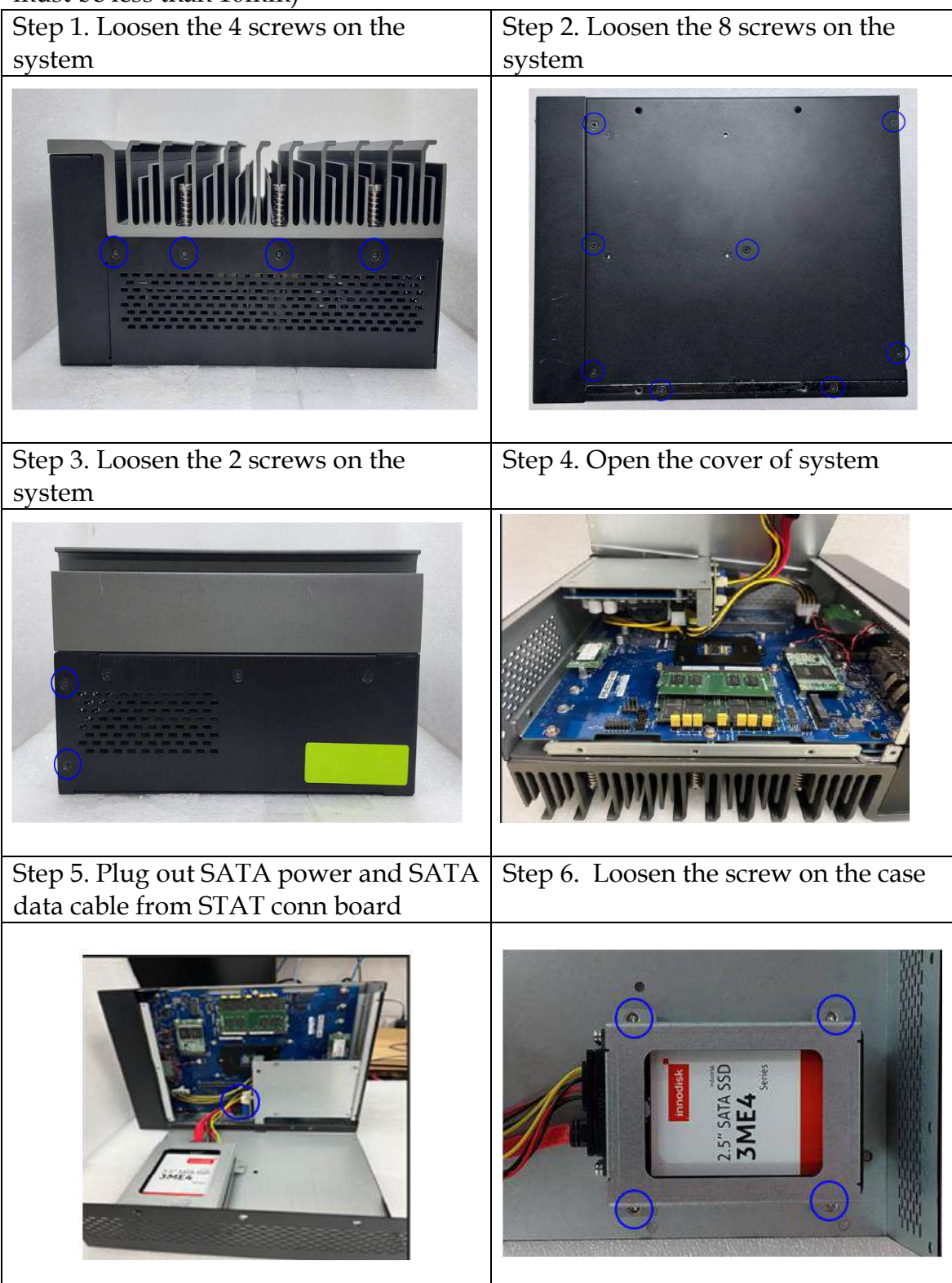

| Step 7. Install the two HDD/SSD and fix                          | Step 8. Fix the screw (M3*4L:4pcs) on                                                                                                    |
|------------------------------------------------------------------|----------------------------------------------------------------------------------------------------|
| the screws (M3*4L:8 pcs) from                                    | the case                                                                                                    |
|                                                                  | 2.5 "SATA SSD<br>3ME 4<br>see                                                                                                    |
| Step 9. Plug SATA power and SATA data cable into SATA conn board | Step 10. Close the cover of system                                                                                                    |
|                                                                  | A REAL PROVIDE A REAL PROVIDE A REAL PROVIDA REAL PROVIDA REAL PROVIDE A REAL PROVIDE A REAL PRO |
| Step 11. fix the 2 screws on the system                          | Step 12. fix the 8 screws on the system                                                                                                    |
|                                                                  |                                                                                                    |

| Step13. Fix the 4 screws on the system | Step 14. Finish HDD assembly. |
|----------------------------------------|-------------------------------|
|                                        |                               |

# 2.4 Desk Mount Installation Step 1. Prepare Desk mount kit and Step 2. System is ready for assembling. screws. 1. Screw size (M3x4L): for system side. 2. Screw size (Support M3x6L and M4 x 8L): for Desk mount side (M3 x 4 L) 1.M3 x 6 L 2.M4 x 8 L Step 4. Final picture. Step 3. Assemble the desk mount kit with system and fasten it using 4 screws (M3 x 4 L).

### **2.5 I/O Interfaces** Front View

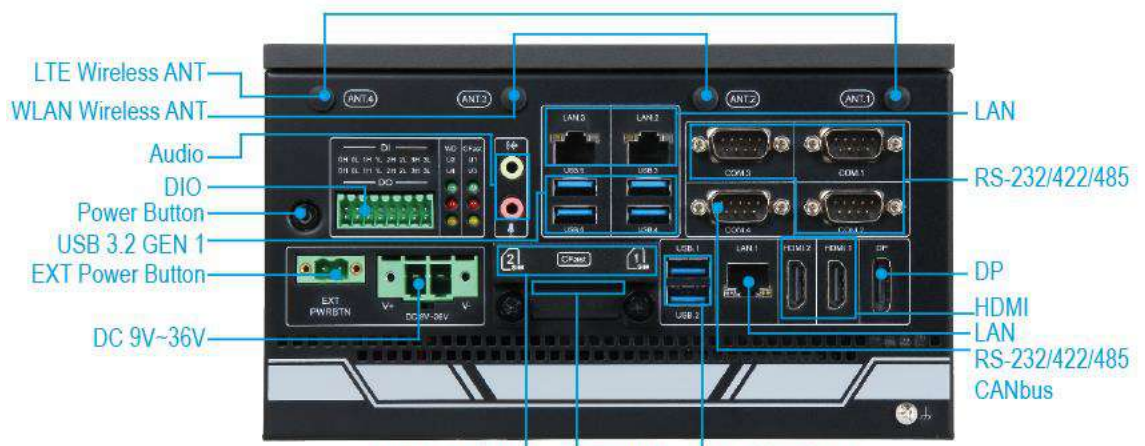

SIM Card Holder CFast Slot USB 3.2 GEN 2

| Function         | Photo                                                          | Description                                                                                                    |
|------------------|----------------------------------------------------------------|----------------------------------------------------------------------------------------------------|
| ANT1.ANT4        | (ANT.1)                                                        | Antenna holes for LTE module                                                                                                    |
| ANT2.ANT3        | (ANT.2)                                                        | Antenna holes for WIFI module                                                                                                    |
| Power<br>button  | (J)                                                            | Press the power button to turn ON/OFF the system                                                                                                    |
| DI/DO            | DI<br>OH OL 1H 1L 2H 2L 3H 3L<br>OH OL 1H 1L 2H 2L 3H 3L<br>DO | The Isolation Digital Input / Output                                                                                                    |
| LED<br>indicator | WD CFast<br>U2 U1<br>U4 U3<br>0 0<br>0 0                       | WD LED: Watchdog LED: LED color is Green.<br>Status ON: Watch dog timeout event.<br>Status OFF: Watch dog timeout event.<br>CFast LED: CFast LED: LED color is Green.<br>Status ON: CFast is reading/ Writing<br>data<br>Status OFF: CFast is not working<br>U1~U4 LED: U1~U2 color is RED,<br>U3~U4 color is Yellow.<br>U1~ U4 LED: Programmable<br>Status: ON/Blink/OFF/ |

| Audio    |                           | Audio Jack for Mic-In, Line-In and Line-Out |                                               |                                                    |                                       |                           |                          |
|----------|---------------------------|---------------------------------------------|-----------------------------------------------|----------------------------------------------------|---------------------------------------|---------------------------|--------------------------|
| LAN      | LAN.3 LAN.2               | Two<br>LAN<br>ContN                         | Gigabit<br>ports by<br>NNroll                 | Ethernet<br>v using li<br>er                       | (10/100<br>ntel® I21                  | 0/1000 1<br>0-IT Gbl      | Mbits/sec)<br>E Ethernet |
| USB      | USB.6 USB.4               | Suppo<br>USB 3                              | ort six U<br>3.2 Gen1 a                       | SB (Unive<br>and two U                             | ersal Ser<br>JSB 3.2 C                | ial Bus)<br>Gen 2.        | ports, four              |
| СОМ      |                           | Suppo<br>COM<br>COM<br>CANI                 | ort 4x CC<br>1~COM3<br>[4 default<br>BUS (2.0 | M ports,<br>default is<br>t is RS-232<br>A/B) sele | s RS-232,<br>2 (1x RS-2<br>cted by c  | ,<br>232/422,<br>on board | /485,<br>jumper)         |
|          |                           | Pin                                         | RS-232                                        | RS-422                                             | RS-485                                | CANBUS                    |                          |
|          |                           | 1                                           | DCD#                                          | TX-                                                | D-                                    | -                         |                          |
|          | COM.1                     | 2                                           | RXD<br>TVD                                    |                                                    | D+                                    |                           |                          |
|          |                           |                                             |                                               | RX-                                                |                                       | <u></u>                   |                          |
|          |                           | 5                                           | GND                                           | GND                                                | GND                                   | -                         | -                        |
|          |                           | 6                                           | DSR                                           | NA                                                 | NA                                    | -                         |                          |
|          |                           | 7                                           | RTS                                           | NA                                                 | NA                                    | -                         |                          |
|          |                           | 8                                           | CTS                                           | NA                                                 | NA                                    | -                         |                          |
|          |                           | 9                                           | RI                                            | NA                                                 | NA                                    | -                         | -                        |
| EYT DWD  |                           | It is fo                                    | r romoto                                      | custom (                                           | NI/OEE                                | control                   |                          |
| BTN      | EXT<br>PWRBTN             |                                             | Ji Temote                                     | system C                                           | , , , , , , , , , , , , , , , , , , , | control.                  |                          |
| DC In    | • •<br>V+ V-<br>DC 9V-36V | Provid<br>main<br>power                     | de powe<br>power so<br>r adapter              | er connec<br>ource via l<br>:                      | tion of<br>DC pow                     | the syst<br>er cable      | em to the<br>or AC/DC    |
| SIM slot |                           | Suppo                                       | ort 2x Na                                     | no SIM C                                           | ard slots                             |                           |                          |

| CFast |       | Support 1x CFast card slot                            |
|-------|-------|-------------------------------------------------------|
|       | CFast |                                                       |
| HDMI1 |       | HDMI 1.4 display output                               |
| HDMI2 |       | HDMI 2.0 display output                               |
| DP    | DP    | DP (Display Port) 1.2 display output                  |
| HDD   |       | Two removable 2.5" SSD trays for storage installation |

# 2.6 Getting Started

It is easy to get the system started.

| Step 1. Make sure the power supply | Step 2. Press the power button to turn on                                                                                                    |
|------------------------------------|----------------------------------------------------------------------------------------------------|
| (9~36V) is connected properly      | the system                                                                                                    |
| • •<br>V+ V-<br>DC 9V~36V          | ANT.<br>ANT.<br>ANT. |

# **Chapter 3 BIOS Setup Information**

The following section describes the BIOS setup program. The BIOS setup program can be used to view and change the BIOS settings for the module. Only experienced users should change the default BIOS settings.

## 3.1 Entering Setup

Power on the computer and the system will start POST (Power on Self Test) process. When the message below appears on the screen, press <Delete> or <ESC> key will enter BIOS setup screen.

### Press<Delete> or <ESC> to enter SETUP

If the message disappears before responding and still wish to enter Setup, please restart the system by turning it OFF and On or pressing the RESET button. It can be also restarted by pressing <Ctrl>, <Alt>, and <Delete> keys on keyboard simultaneously.

### Press <F1> to Run General Help or Resume

The BIOS setup program provides a General Help screen. The menu can be easily called up from any menu by pressing <F1>. The Help screen lists all the possible keys to use and the selections for the highlighted item. Press <Esc> to exit the Help Screen.

| General Help                                               |                                                                                                    |  |
|------------------------------------------------------------|----------------------------------------------------------------------------------------------------|--|
| <b>1↓++</b><br>Enter<br>+/-<br>ESC<br>F1<br>F2<br>F3<br>F4 | : Move<br>: Select<br>: Value<br>: Exit<br>: General Help<br>: Previous Values<br>: Optimized Defaults<br>: Save & Exit Setup |  |
| OK                                                         |                                                                                                    |  |

# 3.2 Main 3.2.1 Main

Use this menu for basic system configurations, such as time, date etc.

| BIOS Information    |                         | Set the Date. Use Tab to      |
|---------------------|-------------------------|-------------------------------|
| BIOS Vendor         | American Megatrends     | switch between Date elements. |
| BIOS Version        | 1.08.00.FW01            | Default Ranges:               |
| Build Date          | 06/07/2022              | Year: 1996-9999               |
| MRC Version         | 0.0.82                  | Months: 1-12                  |
| GOP Version         | 9.0.1107                | Days: Dependent on month      |
| ME Firmware Version | 14.0.48.1605            | Range of Years may vary.      |
| System Information  |                         |                               |
| Project Name        | WEBS-85H×               |                               |
| CPU Brand String    | Intel(R) Core(TM)       |                               |
|                     | i5-10500E CPU @ 3.10GHz |                               |
| CPU Frequency       | 3100 MHz                |                               |
| Total Memory        | 8192 MB                 | ++: Select Screen             |
| Memory Frequency    | 2667 MHz                | <b>1↓</b> : Select Item       |
| PCH SKU             | W480                    | Enter: Select                 |
|                     |                         | +/-: Change Opt.              |
| System Date         | [Man 06/06/2022]        | F1: General Help              |
| System Time         | [18:55:30]              | F2: Previous Values           |
|                     |                         | F3: Optimized Defaults        |
| Access Level        | Administrator           | F4: Save & Exit               |
|                     |                         | ESC: Exit                     |
|                     |                         |                               |
|                     |                         |                               |

| Feature     | Description                                                                                                    | Options |
|-------------|----------------------------------------------------------------------------------------------------|---------|
| System Date | The date format is <day>, <month> <date> <year>. Use [+] or [-] to configure system Date.</year></date></month></day> |         |
| System Time | The time format is $<$ Hour $> <$ Minute $> <$ Second $>$ . Use [+] or [-] to configure system Time.                  |         |

## 3.2.2 Advanced

Use this menu to set up the items of special enhanced features

| Aptio Setup – AMI<br>Main Advanced Hardware Monitor Security Boot Exit                                                                                                    |                                                                                                    |
|----------------------------------------------------------------------------------------------------|----------------------------------------------------------------------------------------------------|
| PCH-FN Configuration<br>Trusted Computing<br>CPU Configuration<br>Graphics Configuration<br>Aft Configuration<br>CSM Configuration<br>Super ID Configuration<br>Serial Console Redirection<br>Safia And RST Configuration<br>Network Stack Configuration<br>USB Configuration<br>NVMe Configuration<br>Doboard Devices Configuration<br>EZ-Flash<br>APM Configuration<br>Hatchdog Timer<br>Miscellaneous | Configure Management Engine<br>Technology Parameters<br>++: Select Screen<br>T1: Select Item<br>Enter: Select<br>+/-: Change Opt,<br>F1: General Heip<br>F2: Previous Values<br>F3: Optimized Defaults<br>F4: Save & Exit<br>ESC: Exit |
| <ul> <li>Onboard Devices Configuration</li> <li>E2-Flash</li> <li>APM Configuration</li> <li>Watchdog Timer</li> <li>Miscellaneous</li> </ul>                                                                                                    | ++: Select Screen<br>T4: Select Item<br>Enter: Select<br>+/-: Change Opt.<br>F1: General Help<br>F2: Previous Values<br>F3: Optimized Defaults<br>F4: Save 8 Exit<br>ESC: Exit                                                         |

# 3.3 Configuration

## 3.3.1 PCH-FW Configuration

Configure Management Engine Technology Parameters

| Advanced             | Aptio Setup – AMI |                                                                                                    |
|----------------------|-------------------|----------------------------------------------------------------------------------------------------|
| TPM Device Selection | [атрм]            | Selects TPM device: PTT or<br>dTPM. PTT – Enables PTT in<br>SkuMgr dTPM 1.2 – Disables PTT<br>In SkuMgr Warning ! PTT/dTPM<br>will be disabled and all data<br>saved on it will be lost. |
|                      |                   | <pre>++: Select Screen T1: Select Item Enter: Select +/-: Change Opt. F1: General Help F2: Previous Values F3: Optimized Defaults F4: Save &amp; Exit ESC: Exit</pre>                    |

| Feature                    | Description                                                                                                    | Options     |
|----------------------------|----------------------------------------------------------------------------------------------------|-------------|
| TPM<br>Device<br>Selection | Selects TPM device: PTT or dTPM. PTT-Enable PTT<br>in SkuMgr dTPM1.2 –Disables PTT in SkuMgr<br>Warning! PTT/dTPM will be disabled and all data<br>saved on it will be lost. | ★dTPM , PTT |

## **Trusted Computing**

## Trusted Computing Settings

| Advanced                                            | Aptio Setup                                                                                     | - AMI                                                                                                    |
|-----------------------------------------------------|-------------------------------------------------------------------------------------------------|----------------------------------------------------------------------------------------------------|
| Configuration<br>Security Device<br>NO Security Dev | Support [Enable]<br>ice Found                                                                   | Enables or Disables BIOS<br>support for security device.<br>O.S. will not show Security<br>Device. TCG EFI protocol and<br>INTIA interface will not be<br>available.<br>**: Select Screen<br>fl: Select Item<br>Enter: Select<br>+/-: Change Opt.<br>F1: General Help<br>F2: Previous Values<br>F3: Optimized Defaults<br>F4: Save & Exit<br>ESC: Exit |
|                                                     | Version 2.21.1278 Copyr                                                                         | ight (C) 2021 AMI                                                                                                    |
| Feature                                             | Description                                                                                     | Options                                                                                                    |
| Security Device<br>Support                          | Enables or Disables BIOS sup<br>will not show Security Device<br>INT1A interface will not be av | port for security device. O.S.<br>. TCG EFI protocol and<br>vailable                                                                                                    |

## 3.3.2 CPU Configuration CPU Configuration Parameters

| Advanced                                                                                                    | Aptio Setup — AMI                                                                                                    |                                                                                                    |
|----------------------------------------------------------------------------------------------------|----------------------------------------------------------------------------------------------------|----------------------------------------------------------------------------------------------------|
| CPU Configuration                                                                                               |                                                                                                    | When enabled, a VMM can                                                                                                    |
| Type<br>ID<br>Speed<br>L1 Data Cache<br>L1 Instruction Cache<br>L2 Cache<br>L3 Cache<br>L4 Cache<br>VMX         | Intel(R) Core(TM)<br>i5-10500E CPU @ 3.10GHz<br>0xA0654<br>3100 MHz<br>32 KB × 6<br>32 KB × 6<br>256 KB × 6<br>12 MB<br>N/A<br>Supported | hardware capabilities provided<br>by Vanderpool Technology.                                                                            |
| SMX/TXT<br>Intel (VMX) Virtualization                                                                           | Supported<br>[Enabled]                                                                                                    | →+: Select Screen<br>↑↓: Select Item                                                                                                   |
| Technology<br>Hyper-Threading<br>Intel Trusted Execution Technology<br>VT-d<br>▶ CPU – Power Management Control | [Enabled]<br>[Disabled]<br>[Enabled]                                                                                                    | Enter: Select<br>+/-: Change Opt.<br>F1: General Help<br>F2: Previous Values<br>F3: Optimized Defaults<br>F4: Save & Exit<br>ESC: Exit |
|                                                                                                    |                                                                                                    |                                                                                                    |

| Feature                                     | Description                                                                                                    | Options               |
|---------------------------------------------|----------------------------------------------------------------------------------------------------|-----------------------|
| Intel (VMX)<br>Virtualization<br>Technology | When enabled, a VMM can utilize the additional hardware capabilities provided by Vanderpool Technology.                                                             | ★Enabled,<br>Disabled |
| Hyper-Threading                             | Enable or Disable Hyper-Threading Technology.                                                                                                    | ★Enabled,<br>Disabled |
| Intel Trusted<br>Execution Technology       | Enables utilization of additional hardware capabilities<br>provided by Intel(R) Trusted Execution Technology.<br>Changes require a full power cycle to take effect. | ★Disabled,<br>Enabled |
| VT-d                                        | VT-d capability                                                                                                    | ★Enabled,<br>Disabled |

# **<u>CPU- Power Management Control</u>**

## CPU- Power Management Control Options

| Advanced                                                                                                 | Aptio Setup – AMI                                              |                                                                                                    |
|----------------------------------------------------------------------------------------------------|----------------------------------------------------------------|----------------------------------------------------------------------------------------------------|
| CPU – Power Management Control                                                                           |                                                                | Enable/Disable processor Turbo<br>Mode (requires Intel Speed                                                                                                    |
| Intel(R) Speedstep(tm)<br>Intel(R) Speed Shift Technology<br>Turbo Mode<br>C states<br>Enhanced C-states | [Enabled]<br>[Enabled]<br>[Disabled]<br>[Enabled]<br>[Enabled] | Step or Intel Speed Shift to<br>be available and enabled).                                                                                                    |
|                                                                                                    |                                                                | ++: Select Screen<br>14: Select Item<br>Enter: Select<br>+/-: Change Opt.<br>F1: General Help<br>F2: Previous Values<br>F3: Optimized Defaults<br>F4: Save & Exit<br>ESC: Exit |
|                                                                                                    |                                                                |                                                                                                    |

| Feature                            | Description                                                                                                    | Options               |
|------------------------------------|----------------------------------------------------------------------------------------------------|-----------------------|
| Intel(R)<br>SpeedStep(tm)          | Allows more than two frequency ranges to be supported.                                                                                              | ★Enabled,<br>Disabled |
| Intel(R) Speed Shift<br>Technology | Enable/Disable Intel(R) Speed Shift Technology<br>support. Enabling will expose the CPPC v2 interface to<br>allow for hardware-controlled P-states. | ★Enabled,<br>Disabled |
| Turbo Mode                         | Enable/Disable processor Turbo Mode (requires Intel<br>Speed Step or Intel Speed Shift to be available and<br>enabled)                              | ★Disabled,<br>Enabled |
| C states                           | Enable/Disable CPU Power Management. Allows CPU to go to C states when it's not 100% utilized.                                                      | ★Enabled,<br>Disabled |
| Enhanced C-states                  | Enable/Disable C1E. When enabled, CPU will switch to minimum speed when all cores enter C-State.                                                    | ★Enabled,<br>Disabled |

# **3.3.3 Graphics Configuration** System Agent (SA)Parameters

| Advanced                                                                              | Aptio Setup — AMI             |                                                                                                    |
|---------------------------------------------------------------------------------------|-------------------------------|----------------------------------------------------------------------------------------------------|
| Graphics Configuration<br>Primary Display<br>Internal Graphics<br>RC6(Render Standby) | [Auto]<br>[Auto]<br>[Enabled] | Select which of IGFX/PEG/PCIE<br>Graphics device should be<br>Primary Display.                                                                                          |
|                                                                                       |                               | <pre> ++: Select Screen  14: Select Item Enter: Select +/-: Change Opt. F1: General Help F2: Previous Values F3: Optimized Defaults F4: Save &amp; Exit ESC: Exit</pre> |

| Feature                 | Description                                                              | Options                     |
|-------------------------|--------------------------------------------------------------------------|-----------------------------|
| Primary Display         | Select which of IGFX/PEG/PCIE Graphics device should be Primary Display. | ★Auto, IGFX, PCIE,<br>PEG   |
| Internal Graphics       | Keep IGFX enabled based on the setup options.                            | ★Auto, Disabled,<br>Enabled |
| RC6 (Render<br>standby) | Check to enable render standby support.                                  | ★Enabled, Disabled          |

## 3.3.4AMT Configuration

Advanced Advanced USB Provisioning of AMT DIsabledI DERA Configuration DEM Flags Settings MEBx Resolution Settings IDIsabledI Frovisioning. Enable/Disable of AMT USB Provisioning. HEBX Resolution Settings IDIsabledI Frovisioning. IDIsabledI Frovisioning. IDIsabledI Frovisioning. IDIsabledI Frovisioning. IDIsabledI IDIsabledI Provisioning. IDIsable of AMT USB Provisioning. IDIsable of AMT USB Provisioning. IDISable of AMT USB Provisioning. IDISABLE of AMT USB Provisioning. IDISABLE of AMT USB IDISABLE of AMT USB IDISABLE of AMT USB IDISA

# Configure Intel(R) Active Management Technology Parameters

| Feature                     | Description                                     | Options              |
|-----------------------------|-------------------------------------------------|----------------------|
| USB Provisioning<br>of AMT  | Enable/Disable of AMT USB Provisioning.         | ★Disabled,<br>Enable |
| CIRA<br>Configuration       | Configure Remote Assistance Process parameters. |                      |
| OEM Flags<br>Settings       | Configure OEM Flags                             |                      |
| MEBx Resolution<br>Settings | Resolution settings for MEBx display modes.     |                      |

## 3.3.5 CIRA Configuration

| Main                                               | Aptio Setup - AMI |                                                                                                    |
|----------------------------------------------------|-------------------|----------------------------------------------------------------------------------------------------|
| Activate Remote Assistance Process<br>CIRA Timeout | [Disabled]<br>D   | Trigger CIRA boot<br>Note:<br>Network Access must be<br>activated first from MEBx<br>Setup.                                                                           |
|                                                    |                   | <pre>++: Select Screen t1: Select Item Enter: Select +/-: Change Opt. F1: General Help F2: Previous Values F3: Optimized Defaults F4: Save &amp; Exit ESC: Exit</pre> |

| Feature            | Description                                                                                                    | Options    |
|--------------------|----------------------------------------------------------------------------------------------------|------------|
| Active Remote      | Trigger CIRA boot. Note: Network Access must be                                                                                                    | ★Disabled, |
| Assistance Process | activated first from MEBx Setup.                                                                                                    | Enable     |
| CIRA Timeout       | OEM defined timeout for MPS connection to be<br>established.<br>0 – use the default timeout value of 60 seconds.<br>255 – MEBx waits until the connection succeeds. | <b>★</b> 0 |

## **OEM Flags Settings**

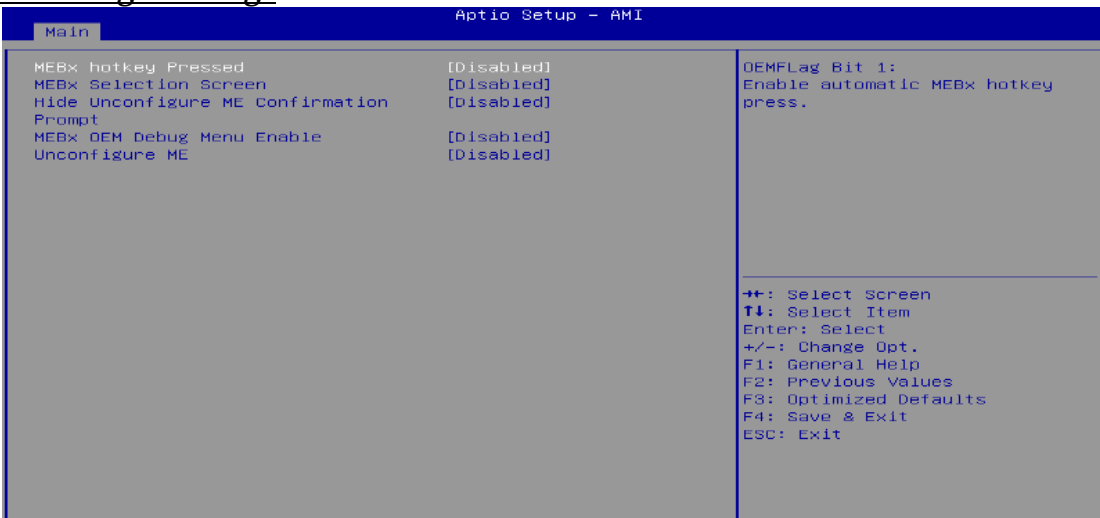

| Feature                                    | Description                                                                                                    | Options              |
|--------------------------------------------|----------------------------------------------------------------------------------------------------|----------------------|
| MEBx hotkey Pressed                        | OEMFLag Bit 1:<br>Enable automatic MEBx hotkey press.                                                                                                    | ★Disabled,<br>Enable |
| MEBx Selection<br>Screen                   | OEMFLag Bit 2:<br>Enable MEBx selection screen with 2 options:<br>Press 1 to enter ME Configuration Screens<br>Press 2 to initiate a remote connection<br>Note:<br>Network Access must be activated from MEBx<br>Setup for this screen to be displayed. | ★Disabled,<br>Enable |
| Hide Unconfigure ME<br>Confirmation Prompt | OEMFLag Bit 6:<br>Hide Unconfigure ME confirmation prompt when<br>attempting ME unconfiguration.                                                                                                    | ★Disabled,<br>Enable |
| MEBx OEM Debug<br>Menu Enable              | OEMFLag Bit 14:<br>Enable OEM debug menu in MEBx.                                                                                                    | ★Disabled,<br>Enable |
| Unconfigure ME                             | OEMFLag Bit 15:<br>Unconfigure ME with resetting MEBx password to<br>default.                                                                                                    | ★Disabled,<br>Enable |

# MEBx Resolution Settings

| Main                                                                     | Aptio Setup – AMJ          | I                                                                                                    |
|--------------------------------------------------------------------------|----------------------------|----------------------------------------------------------------------------------------------------|
| Non-UI Mode Resolution<br>UI Mode Resolution<br>Graphics Mode Resolution | [Auto]<br>[Auto]<br>[Auto] | Resolution for non-UI text<br>mode.                                                                                                    |
|                                                                          |                            | <pre>++: Select Screen 11: Select Item Enter: Select +/-: Change Opt. F1: General Help F2: Previous Values F3: Optimized Defaults F4: Save &amp; Exit ESC: Exit</pre> |

| Feature                     | Description                      | Options                                    |
|-----------------------------|----------------------------------|--------------------------------------------|
| Non-UI Mode<br>Resolution   | Resolution for non-UI text mode. | ★Auto, 80x25,<br>100x31                    |
| UI Mode Resolution          | Resolution for UI text mode.     | ★Auto, 80x25,<br>100x31                    |
| Graphics Mode<br>Resolution | Resolution for graphics mode.    | ★Auto,<br>640x480,<br>800x600,<br>1024x768 |

## 3.3.6 CSM Configuration

CSM Configuration: Enable/Disable, Option ROM execution settings, etc.

| Aptio Setup – AMI                             |                                                                                                    |
|-----------------------------------------------|----------------------------------------------------------------------------------------------------|
| onfiguration<br>[Enabled]<br>00.00            | Controls the execution of UEFI<br>and Legacy Network OpROM                                                                                                    |
| [Do not launch]<br>[UEF1]<br>[UEF1]<br>[UEF1] |                                                                                                    |
|                                               | ++: Select Screen<br>t1: Select Item<br>Enter: Select<br>+/-: Change Opt.<br>F1: General Help<br>F2: Previous Values<br>F3: Optimized Defaults<br>F4: Save & Exit<br>ESC: Exit |
|                                               | Aptio Setup - AMI<br>onfiguration<br>[Enabled]<br>00.00<br>[Do not launch]<br>[UEFI]<br>[UEFI]<br>[UEFI]                                                                       |

| Feature              | Description                                                                         | Options                         |
|----------------------|-------------------------------------------------------------------------------------|---------------------------------|
| CSM Support          | Enable/Disable CSM Support                                                          | $\star$ Disable, Enabled        |
| CSM Support [Enable] |                                                                                     |                                 |
| Network              | Controls the execution of UEFI and Legacy<br>Network OpROM.                         | ★Do not launch,<br>UEFI, Legacy |
| Storage              | Controls the execution of UEFI and Legacy<br>Storage OpROM                          | ★UEFI, Do not<br>launch, Legacy |
| Video                | Controls the execution of UEFI and Legacy Video OpROM                               | ★UEFI, Do not<br>launch, Legacy |
| Other PCI device     | Determines OpROM execution policy for devices other than Network, Storage, or Video | ★UEFI, Do not<br>launch, Legacy |

# 3.3.7 Super IO Configuration Super IO Configuration

| Advanced                                                                                                    | Aptio Setup – AMI |                                                                                                    |
|----------------------------------------------------------------------------------------------------|-------------------|----------------------------------------------------------------------------------------------------|
| Super IO Chip<br>> Serial Port 1 Configuration<br>> Serial Port 2 Configuration<br>> Serial Port 3 Configuration<br>> Serial Port 4 Configuration | NCT6116D          | Set Parameters of Serial Port<br>1 (COMA)                                                                                                    |
|                                                                                                    |                   | <ul> <li>↔: Select Screen</li> <li>11: Select Item</li> <li>Enter: Select</li> <li>+/-: Change Opt.</li> <li>F1: General Help</li> <li>F2: Previous Values</li> <li>F3: Optimized Defaults</li> <li>F4: Save &amp; Exit</li> <li>ESC: Exit</li> </ul> |

| Feature                     | Description                          | Options |
|-----------------------------|--------------------------------------|---------|
| Serial Port 1 Configuration | Set Parameters of Serial Port1(COMA) |         |
| Serial Port 2 Configuration | Set Parameters of Serial Port2(COMB) |         |
| Serial Port 3 Configuration | Set Parameters of Serial Port3(COMC) |         |
| Serial Port 4 Configuration | Set Parameters of Serial Port4(COMD) |         |

# 3.3.8 Serial Port Configuration ■ Serial Port 1 Configuration

| Advanced                                                                  | Aptio Setup – AMI                               |                                                                                                    |                                                                          |
|---------------------------------------------------------------------------|-------------------------------------------------|----------------------------------------------------------------------------------------------------|--------------------------------------------------------------------------|
| Serial Port 1 Configure<br>Serial Port<br>Device Settings<br>COM1 Control | tion<br>[Enabled]<br>IO=9F8h; IRO=4;<br>[RS232] | Enable or Disa<br>(COM)<br>++: Select Sor<br>11: Select Itt<br>Enter: Select<br>+/-: Change Op<br>F1: General HE<br>F2: Previous ^<br>F3: Optimized<br>F4: Save & Ex.<br>ESC: Exit | able Serial Port<br>Peen<br>Sm<br>ot.<br>31p<br>Values<br>Defaults<br>it |
|                                                                           | Version 2.21.1278 Copyright (C) 20              | 21 AMI                                                                                                    |                                                                          |
| Feature                                                                   | Description                                     |                                                                                                    | Options                                                                  |
| Serial Port                                                               | Enable or Disable Serial Port (CON              | [)                                                                                                    | ★Enabled,<br>Disabled                                                    |
| COM1 Control                                                              | Select COM1 mode. RS232, RS422 o                | or RS485                                                                                                    | ★RS232,RS422,<br>RS485                                                   |

#### Serial Port 2 Configuration

| Advanced                       | Aptio Setup — AMI            |                                           |
|--------------------------------|------------------------------|-------------------------------------------|
| Serial Port 2 Configuration    |                              | Enable or Disable Serial Port             |
| Serial Port<br>Device Settings | [Enabled]<br>IO=2F8h; IRQ=3; | (CON)                                     |
| COM2 Control                   | [RS232]                      |                                           |
|                                |                              |                                           |
|                                |                              |                                           |
|                                |                              | ++: Select Screen                         |
|                                |                              | Enter: Select Item<br>Enter: Select       |
|                                |                              | F1: General Help<br>F2: Previous Values   |
|                                |                              | F3: Optimized Defaults<br>F4: Save & Exit |
|                                |                              |                                           |
|                                |                              |                                           |
| Version :                      | 2.21.1278 Copyright (C) 2021 | LAMI                                      |

| Feature      | Description                             | Options                 |
|--------------|-----------------------------------------|-------------------------|
| Serial Port  | Enable or Disable Serial Port (COM)     | ★Enabled,<br>Disabled   |
| COM2 Control | Select COM2 mode. RS232, RS422 or RS485 | ★RS232,<br>RS422, RS485 |

## **Serial Port 3 Configuration**

| Main                           | Aptio Setup — AMI            |                                           |
|--------------------------------|------------------------------|-------------------------------------------|
| Serial Port 3 Configuration    |                              | Enable or Disable Serial Port             |
| Serial Port<br>Device Settings | [Enabled]<br>IO=3E8h; IRQ=7; |                                           |
| COM3 Control                   | [RS232]                      |                                           |
|                                |                              |                                           |
|                                |                              |                                           |
|                                |                              | →+: Select Screen                         |
|                                |                              | T1: Select Item<br>Enter: Select          |
|                                |                              | F1: General Help<br>F2: Previous Values   |
|                                |                              | F3: Optimized Defaults<br>F4: Save & Exit |
|                                |                              | ESC: EXIL                                 |
|                                |                              |                                           |

| Feature      | Description                             | Options                 |
|--------------|-----------------------------------------|-------------------------|
| Serial Port  | Enable or Disable Serial Port (COM)     | ★Enabled,<br>Disabled   |
| COM3 Control | Select COM3 mode, RS232, RS422 or RS485 | ★RS232, RS422,<br>RS485 |

## ■ Serial Port 4 Configuration

| Main Main                      | Aptio Setup – AMI            |                                                        |
|--------------------------------|------------------------------|--------------------------------------------------------|
| Serial Port 4 Configuration    |                              | Enable or Disable Serial Port                          |
| Serial Port<br>Device Settings | [Enabled]<br>IO=2E8h; IRQ=7; | (con)                                                  |
| COM4 Control                   | [RS232]                      |                                                        |
|                                |                              |                                                        |
|                                |                              |                                                        |
|                                |                              | ++: Select Screen                                      |
|                                |                              | Enter: Select<br>+/-: Change Opt.                      |
|                                |                              | F1: General Help<br>F2: Previous Values                |
|                                |                              | F3: Uptimized Defaults<br>F4: Save & Exit<br>ESC: Exit |
|                                |                              |                                                        |
|                                |                              |                                                        |

| Feature      | Description                             | Options                 |
|--------------|-----------------------------------------|-------------------------|
| Serial Port  | Enable or Disable Serial Port (COM)     | ★Enabled,<br>Disabled   |
| COM4 Control | Select COM4 mode, RS232, RS422 or RS485 | ★RS232, RS422,<br>RS485 |

# <u>Serial Console Redirection</u> Serial Console Redirection

| Advanced                                                            | Aptio Setup – AMI |                                                                                                   |
|---------------------------------------------------------------------|-------------------|---------------------------------------------------------------------------------------------------|
| COM1<br>Console Redirection<br>▶ Console Redirection Settings       | [Disabled]        | Console Redirection Enable or<br>Disable.                                                         |
| COM2<br>Console Redirection<br>Console Redirection Settings         | [Disabled]        |                                                                                                   |
| COM3<br>Console Redirection<br>► Console Redirection Settings       | [Disabled]        |                                                                                                   |
| COM4<br>Console Redirection<br>Console Redirection Settings         | [Disabled]        | ++: Select Screen<br>11: Select Item<br>Enter: Select<br>+/-: Change Opt.                         |
| Legacy Console Redirection<br>▶ Legacy Console Redirection Settings |                   | F1: General Help<br>F2: Previous Values<br>F3: Optimized Defaults<br>F4: Save & Exit<br>ESC: Exit |
|                                                                     |                   |                                                                                                   |

| Feature                                                                 | Description                                  | Options           |
|-------------------------------------------------------------------------|----------------------------------------------|-------------------|
| Console Redirection                                                     | Console Redirection Enable or Disable        | $\star$ Disabled, |
| Console Redifection                                                     | Console Redirection Enable of Disable        | Enabled           |
| Console Redirection [Enabled]                                           |                                              |                   |
|                                                                         | The settings specify how the host computer   |                   |
| Console Redirection Settings                                            | and the remote computer (which the user is   |                   |
|                                                                         | using) will exchange data. Both computers    |                   |
|                                                                         | should have the same or compatible settings. |                   |
| Legacy Console Redirection Settings Legacy Console Redirection Settings |                                              |                   |

## Console Redirection Settings

| Advanced                                                                                                    | Aptio Setup — AMI                                                                                        |                                                                                                    |
|----------------------------------------------------------------------------------------------------|----------------------------------------------------------------------------------------------------|----------------------------------------------------------------------------------------------------|
| COM1<br>Console Redirection Settings<br>Terminal Type<br>Bits per second<br>Data Bits<br>Parity<br>Stop Bits<br>Flow Control<br>VT-UTF8 Combo Key Support<br>Recorder Mode<br>Resolution 100x31<br>Putty KeyPad | [ANSI]<br>[115200]<br>[8]<br>[None]<br>[1]<br>[None]<br>[Enabled]<br>[Disabled]<br>[Disabled]<br>[VT100] | Emulation: ANSI: Extended<br>ASCII char set. VT100: ASCII<br>char set. VT100+: Extends<br>VT100 to support color,<br>function keys, etc. VT-UTF8:<br>Uses UTF8 encoding to map<br>Unicode chars onto 1 or more<br>bytes.<br>##: Select screen<br>11: Select Item<br>Enter: Select<br>t/-: Change Opt.<br>F1: General Help<br>F2: Previous Values<br>F3: Optimized Defaults<br>F4: Save & Exit<br>ESC: Exit |
| Versio                                                                                                    | n 2.21.1278 Copyright (C) 2                                                                              | 2021 AMI                                                                                                    |

| Feature           | Description                                                                                                    | Options                                           |
|-------------------|----------------------------------------------------------------------------------------------------|---------------------------------------------------|
| Terminal Type     | Emulation: ANSI: Extended ASCII char set. VT100:<br>ASCII char set. VT100+: Extends VT100 to support<br>color, function keys, etc. VT-UTF8: Uses UTF8<br>encoding to map Unicode chars onto 1 or more bytes.                                                                                                    | ★ANSI, VT100,<br>VT100+, VT-UTF8                  |
| Bits per second   | Select Serial port transmission speed. The speed must<br>be matched on other side. Long or noisy lines may<br>require lower speeds.                                                                                                    | ★115200, 9600,<br>19200, 38400, 57600             |
| Data bits         | Data bits                                                                                                    | ★8,7                                              |
| Parity            | A parity bit can be sent with the data bits to detect<br>some transmission errors. Even: parity bit is 0 if the<br>num of 1's in the data bits is even. Odd: parity bit is 0<br>if num of 1's in the data bits is odd. Mark: parity bit is<br>always 1. Space parity bit is always 0. Mark and<br>Space Parity do not allow for error detection. They<br>can be used as an additional data bit. | ★None, Even, Odd,<br>Mark, Space                  |
| Stop Bits         | Stop bits indicate the end of a serial data packet. (A start bit indicates the beginning). The standard setting is 1 stop bit. Communication with slow devices may require more than 1 stop bit.                                                                                                    | ★1,2                                              |
| Flow Control      | Flow control can prevent data loss from buffer<br>overflow. When sending data, if the receiving buffers<br>are full, a 'stop' signal can be sent to stop the data<br>flow. Once the buffers are empty, a 'start' signal can<br>be sent to re-start the flow. Hardware flow control<br>uses two wires to send start/stop signals.                                                                | ★None, Hardware<br>RTS/CTS                        |
| VT-UTFB Combo     | Enable VT-UTF8 Combination Key Support for                                                                                                    | ★Enabled Disabled                                 |
| Key Support       | ANSI/VT100 terminals                                                                                                    | A BRADIEU, DISADIEU                               |
| Recorder Mode     | With this mode enabled only text will be sent. This is to capture Terminal data.                                                                                                    | ★Disabled, Enabled                                |
| Resolution 100x31 | Enables or disables extended terminal resolution                                                                                                    | ★Disabled, Enabled                                |
| Putty KeyPad      | Select FunctionKey and KeyPad on Putty                                                                                                    | ★VT100, LINUX,<br>XTERMR6, SCO,<br>ESCN,<br>VT400 |

## Legacy Console Redirection Settings

| Advanced                                                  | Aptio Setup — AMI                    |                                                                                                    |
|-----------------------------------------------------------|--------------------------------------|----------------------------------------------------------------------------------------------------|
| Legacy Console Redirection Settings                       |                                      | Select a COM port to display<br>redirection of Legacy OS and                                                                                                    |
| Redirection COM Port<br>Resolution<br>Redirect After POST | [COM1]<br>[O0x24]<br>[Always Enable] | Legacy OPROM Messages                                                                                                    |
|                                                           |                                      | <pre>++: Select Screen fl: Select Item Enter: Select +/-: Change Opt. F1: General Help F2: Previous Values F3: Optimized Defaults F4: Save &amp; Exit ESC: Exit</pre> |

| Feature                 | Description                                                                                                    | Options                       |
|-------------------------|----------------------------------------------------------------------------------------------------|-------------------------------|
| Redirection<br>COM Port | Select s COM port to display redirection of Legacy<br>OS and Legacy OPROM Messages.                                                                                                    | ★COM1, COM2, COM3,<br>COM4    |
| Resolution              | On Legacy OS, the number of Rows and Columns supported redirection.                                                                                                    | ★80X24,80X25                  |
| Redirect After<br>POST  | When Bootloader is selected, then Legacy Console<br>Redirection is disabled before booting to legacy OS.<br>When Always Enable is selected, then Legacy<br>Console Redirection is enabled for legacy OS.<br>Default setting for this option is set to Always<br>Enable. | ★Always Enable,<br>BootLoader |

# 3.3.9 SATA And RST Configuration SATA Device Options Settings

| Advanced                                                                                                    | Aptio Setup – AMI                                                                                                    |                                                                                                    |
|----------------------------------------------------------------------------------------------------|----------------------------------------------------------------------------------------------------|----------------------------------------------------------------------------------------------------|
| SATA And RST Configuration                                                                                                    |                                                                                                    | Enable/Disable SATA Device.                                                                                                    |
| SATA Controller(s)<br>SATA Mode Selection<br>SATA Test Mode<br>Serial ATA Port 1<br>Software Preserve<br>Port 1<br>Hot Plug<br>Serial ATA Port 2<br>Software Preserve<br>Port 2<br>Hot Plug<br>CFast<br>Software Preserve<br>Port 3<br>Hot Plug<br>MSATA<br>Software Preserve<br>Port 4<br>M.2 SATA(M-Key)<br>Software Preserve<br>Port 5 | [Enabled]<br>[AHCI]<br>[Disabled]<br>Empty<br>Unknown<br>[Enabled]<br>[Disabled]<br>KINGSTON OCPOS (256.06B)<br>SUPPORTED<br>[Enabled]<br>[Disabled]<br>Empty<br>Unknown<br>[Enabled]<br>[Disabled]<br>Empty<br>Unknown<br>[Enabled]<br>Empty<br>Unknown<br>[Enabled]<br>Empty<br>Unknown<br>[Enabled] | <pre>++: Select Screen 11: Select Item Enter: Select +/-: Change Opt. F1: General Help F2: Previous Values F3: Optimized Defaults F4: Save &amp; Exit ESC: Exit</pre> |
|                                                                                                    |                                                                                                    |                                                                                                    |

| Feature             | Description                                | Options                            |  |
|---------------------|--------------------------------------------|------------------------------------|--|
| SATA Controller(s)  | Enable/disable the SATA controllers.       | $\star$ Enabled, Disabled          |  |
| SATA Mode Selection | Determines how SATA controller(s) operate. | ★AHCI, Intel RST Premium<br>(RAID) |  |
| SATA Test Mode      | Test Mode Enable/Disable (Loop<br>Back)    | ★Disabled, Enabled                 |  |
| Port1~Port5         | Enable or Disable SATA Port                | ★Enabled, Disabled                 |  |
| Hot Plug            | Designates this port as Hot<br>Pluggable.  | ★Disabled, Enabled                 |  |

# 3.3.10 Network Stack Configuration Network Stack Settings

| Aptio Setup - AMI<br>Advanced                                                                     |                                                 |                                                                                                    |
|---------------------------------------------------------------------------------------------------|-------------------------------------------------|----------------------------------------------------------------------------------------------------|
| Network Stack<br>IPv4 PXE Support<br>IPv6 PXE Support<br>PXE boot wait time<br>Media detect count | [Enabled]<br>[Disabled]<br>[Disabled]<br>0<br>1 | Enable/Disable UEFI Network<br>Stack<br>++: Select Screen<br>14: Select Item<br>Enter: Select<br>+/-: Change Opt.<br>F1: General Help<br>F2: Previous Values |
|                                                                                                   |                                                 | F3: Optimized Defaults                                                                                                    |

| Feature                 | Description                                                                                                    | Options                   |
|-------------------------|----------------------------------------------------------------------------------------------------|---------------------------|
| Network Stack           | Enable/ Disable UEFI Network Stack                                                                                  | $\star$ Disabled, Enabled |
| Network Stack [Enabled] |                                                                                                    |                           |
| Ipv4 PXE Support        | Enable/Disable IPv4 PXE boot support. If<br>disable, IPv4 PXE boot support will not be<br>available.                | ★Disabled, Enabled        |
| Ipv6 PXE Support        | Enable/Disable IPv6 PXE boot support. If<br>disable, IPv6 PXE boot support will not be<br>available.                | ★Disabled, Enabled        |
| PXE boot wait time      | Wait time in seconds to press ESC key to<br>abort the PXE boot. Use either +/- or numeric<br>keys to set the value. | <b>★</b> 0                |
| Media detect count      | Number of times the presence of media will<br>be checked. Use either +/- or numeric keys to<br>set the value.       | <b>*</b> 1                |

# 3.3.11 USB Configuration USB Configuration Parameters

| Advanced                                                                       | Aptio Setup – AMI                                                          |                                                                                                    |
|--------------------------------------------------------------------------------|----------------------------------------------------------------------------|----------------------------------------------------------------------------------------------------|
| USB Configuration                                                              |                                                                            | Enables Legacy USB support.                                                                                                    |
| USB Module Version<br>USB Controllers:<br>1 XHCI<br>USB Devices:<br>1 Keyboard | 24                                                                         | support if no USB devices are<br>connected. DISABLE option will<br>keep USB devices available<br>only for EFI applications.                                           |
| Legacy USB Support<br>XHCI Hand-off<br>USB Mass Storage Driver Support         | [Enabled]<br>[Enabled]<br>[Enabled]                                        |                                                                                                    |
| U3262_1<br>U3262_2<br>U3261_3<br>U3261_4<br>U3261_5<br>U3261_6<br>US82_RE      | [Enabled]<br>[Enabled]<br>[Enabled]<br>[Enabled]<br>[Enabled]<br>[Enabled] | <pre>++: Select Screen 14: Select Item Enter: Select +/-: Change Opt. F1: General Help F2: Previous Values F3: Optimized Defaults F4: Save &amp; Exit ESC: Exit</pre> |

| Feature                            | Description                                                                                                    | Options                     |
|------------------------------------|----------------------------------------------------------------------------------------------------|-----------------------------|
| Legacy USB<br>Support              | Enables Legacy USB support. AUTO option disables<br>legacy support if no USB devices are connected.<br>DISABLE option will keep USB devices available<br>only for EFI applications. | ★Enabled, Disabled,<br>Auto |
| XHCI Hand-off                      | This is a workaround for OSes without XHCI<br>hand-off support. The XHCI ownership change<br>should be claimed by XHCI driver                                                       | ★Enabled, Disabled          |
| USB Mass Storage<br>Driver Support | Enable/Disable USB Mass Storage Driver Support                                                                                                    | ★Enabled, Disabled          |
| U32G2_1~<br>U32G2_2                | Enable/Disable this USB Physical Connector<br>(Physical port). Once disabled, any USB devices<br>plug into the connector will not be detected by BIOS<br>or OS.                     | ★Enabled, Disabled          |
| U32G1_3~<br>U32G1_6                | Enable/Disable this USB Physical Connector<br>(Physical port). Once disabled, any USB devices<br>plug into the connector will not be detected by BIOS<br>or OS.                     | ★Enabled, Disabled          |
| USB2_RE                            | Enable/Disable this USB Physical Connector<br>(Physical port). Once disabled, any USB devices<br>plug into the connector will not be detected by BIOS<br>or OS.                     | ★Enabled, Disabled          |

# 3.3. 12 NVMe Configuration NVMe Device Option Settings

| Aptio Setup – AMI<br>Advanced         |                                                                  |
|---------------------------------------|------------------------------------------------------------------|
| NVMe controller and Drive information |                                                                  |
| No NVME Device Found                  |                                                                  |
|                                       |                                                                  |
|                                       |                                                                  |
|                                       |                                                                  |
|                                       |                                                                  |
|                                       | ++: Select Screen                                                |
|                                       | T∔: Select Item<br>Enter: Select                                 |
|                                       | F1: General Help<br>F2: Reeviews Values                          |
|                                       | F2: Frevious values<br>F3: Optimized Defaults<br>F4: Save & Evit |
|                                       | ESC: Exit                                                        |
|                                       |                                                                  |
|                                       |                                                                  |
| Version 2.21.1278 Copyright (C) 2021  | AMI                                                              |

# 3.3.13 Onboard Devices Configuration Onboard Devices Options Settings

| HD Audio (Enabled)<br>LANI 1210TT (Enabled)<br>Intel LANI OPROM (Disabled)<br>LANZ 1210TT (Enabled)<br>Intel LANZ 0PROM (Disabled)<br>LANS 1210TT (Enabled)<br>Intel LANS 0PROM (Disabled)<br>Intel LANS 0PROM (Disabled)<br>MPCIE<br>PCIE Port (Enabled)<br>USB Port (Enabled)<br>M.2 WiFi(E-Key)<br>CNVi Mode [Auto Detection]<br>PCIE Port (Enabled)<br>USB Port (Enabled) | UD And to doubter        |
|----------------------------------------------------------------------------------------------------|--------------------------|
| LANI 1210IT [Enabled]<br>Intel LANI OPROM [Disabled]<br>LAN2 1210IT [Enabled]<br>Intel LAN2 OPROM [Disabled]<br>Intel LAN3 OPROM [Disabled]<br>Intel LAN3 OPROM [Disabled]<br>mPCIE<br>PCIE Port [Enabled]<br>M.2 WiFi(E-Key)<br>CNVI Mode [Auto Detection]<br>PCIE Port [Enabled]<br>USB Port [Enabled]<br>USB Port [Enabled]                                                | Disabled = HDA will be   |
| Intel LAN1 OPROM [Disabled]<br>LAN2 I210IT [Enabled]<br>Intel LAN2 OPROM [Disabled]<br>LAN3 I210IT [Enabled]<br>Intel LAN3 OPROM [Disabled]<br>mPCIE<br>PCIE Port [Enabled]<br>USB Port [Enabled]<br>M.2 WiFi(E-Keg)<br>CNVI Mode [Auto Detection]<br>PCIE Port [Enabled]<br>USB Port [Enabled]                                                                               | unconditionally disabled |
| LAN2 1210IT [Enabled]<br>Intel LAN2 OPROM [Disabled]<br>LAN3 1210IT [Enabled]<br>Intel LAN3 OPROM [Disabled]<br>mPCIE<br>PCIE Port [Enabled]<br>USB Port [Enabled]<br>M.2 WiFi(E-Keg)<br>CNVi Mode [Auto Detection]<br>PCIE Port [Enabled]<br>USB Port [Enabled]                                                                                                    | Enabled = HDA will be    |
| Intel LAN2 OPROM [Disabled]<br>LAN3 I210IT [Enabled]<br>Intel LAN3 OPROM [Disabled]<br>mPCIE<br>PCIE Port [Enabled]<br>USB Port [Enabled]<br>CNVi Mode [Auto Detection]<br>PCIE Port [Enabled]<br>USB Port [Enabled]                                                                                                    | unconditionally enabled. |
| LANS I210IT [Enabled]<br>Intel LANS OPROM [Disabled]<br>mPCIE<br>PCIE Port [Enabled]<br>USB Port [Enabled]<br>M.2 WiFi(E-Key)<br>CNVi Mode [Auto Detection]<br>PCIE Port [Enabled]<br>USB Port [Enabled]                                                                                                    |                          |
| Intel LANS OPROM [Disabled]<br>mPCIE<br>PCIE Port [Enabled]<br>USB Port [Enabled]<br>M.2 WiFi(E-Key)<br>CNVi Mode [Auto Detection]<br>PCIE Port [Enabled]<br>USB Port [Enabled]                                                                                                    |                          |
| mPCIE<br>PCIE Port [Enabled]<br>USB Port [Enabled]<br>M.2 WiFi(E-Key)<br>CNVi Mode [Auto Detection]<br>PCIE Port [Enabled]<br>USB Port [Enabled]                                                                                                    |                          |
| PCIE Port [Enabled]<br>USB Port [Enabled]<br>M.2 WiFi(E-Key)<br>CNVi Mode [Auto Detection]<br>PCIE Port [Enabled]<br>USB Port [Enabled]                                                                                                    |                          |
| USB Port [Enabled]<br>M.2 WIFi(E-Key)<br>CNVi Mode [Auto Detection]<br>PCIE Port [Enabled]<br>USB Port [Enabled]                                                                                                    |                          |
| M.2 WiFi(E-Key)<br>CNVi Mode [Auto Detection]<br>PCIE Port [Enabled]<br>USB Port [Enabled]                                                                                                    |                          |
| M.2 WiFi(E-Key)<br>CNVi Mode [Auto Detection]<br>PCIE Port [Enabled]<br>USB Port [Enabled]                                                                                                    | ++: Select Screen        |
| CNVi Mode [Auto Detection]<br>PCIE Port [Enabled]<br>USB Port [Enabled]                                                                                                    | 11: Select Item          |
| PCIE Port [Enabled]<br>USB Port [Enabled]                                                                                                    | Enter: Select            |
| USB Port [Enabled]                                                                                                    | +/-: Change Opt.         |
|                                                                                                    | F1: General Help         |
| SIM Stot Selection [Nano SIM1]                                                                                                    | F3: Ontimized Defaults   |
| I2C Controller [Enabled]                                                                                                    | F4: Save & Exit          |
| SPIO Controller [Disabled]                                                                                                    | ESC: Exit                |
|                                                                                                    |                          |

| Feature                      | Description                                                                                                    | Options                                |
|------------------------------|----------------------------------------------------------------------------------------------------|----------------------------------------|
| HD Audio                     | Control Detection of the HD-Audio device.<br>Disabled= HDA will be unconditionally<br>disabled.<br>Enabled= HDA will be unconditionally enabled.                                                                                                    | ★Enabled, Disabled                     |
| LAN1 I210IT                  | Enable/Disable LAN1 I210IT                                                                                                    | ★Enabled, Disabled                     |
| Intel LAN1<br>OPROM          | Launch Intel PXE OPROM.                                                                                                    | ★Disabled, Enabled                     |
| LAN2 I210IT                  | Enable/Disable LAN2 I210IT                                                                                                    | ★Enabled, Disabled                     |
| Intel LAN2<br>OPROM          | Launch Intel PXE OPROM.                                                                                                    | ★Disabled, Enabled                     |
| LAN3 I210IT                  | Enable/Disable LAN3 I210IT                                                                                                    | ★Enabled, Disabled                     |
| Intel LAN3<br>OPROM          | Launch Intel PXE OPROM.                                                                                                    | ★Disabled, Enabled                     |
| mPCIE PCIE Port              | Enable/Disable mPCIe1 Controller                                                                                                    | ★Enabled, Disabled                     |
| mPCIE USB Port               | Enable/Disable mPCIe1 Controller                                                                                                    | ★Enabled, Disabled                     |
| M.2 WiFi(E-Key)<br>CNVi Mode | This option configures Connectivity. [Auto<br>Detection] means that if Discrete solution is<br>discovered it will be enabled by default.<br>Otherwise, Integrated solution (CNVi) will be<br>enabled.<br>[Disable Integrated] disables Integrated<br>Solution. | ★Auto Detection,<br>Disable Integrated |
| M.2 WiFi(E-Key)<br>PCIE Port | Enabled/disabled M.2 WIFI Controller                                                                                                    | ★Enabled, Disabled                     |
| M.2 WiFi(E-Key)<br>USB Port  | Enabled/disabled M2_WIFI Controller                                                                                                    | ★Enabled, Disabled                     |
| SIM Slot Selection           | Select Nano SIM1 or Nano SIM2                                                                                                    | ★Nano SIM1, Nano<br>SIM2               |
| I2C Controller               | Enables/Disables Serial Io Controller If given<br>device is Function 0PSF disabling is skipped.<br>PSF default will remain and device PCI CFG<br>Space will still be visible. This is needed to allow                                                          | ★Enabled, Disabled                     |

|                 | PCI enumerator access functions above 0 in a multifunction device.                                                                                                    |                    |
|-----------------|----------------------------------------------------------------------------------------------------|--------------------|
| SPI0 Controller | Enables/Disables Serial Io Controller If given<br>device is Function 0PSF disabling is skipped.<br>PSF default will re-main and device PCI CFG<br>Space will still be visible. This is needed to allow<br>PCI enumerator access functions above 0 in a<br>multifunction device. | ★Disabled, Enabled |

# 3.3.14 APM Configuration Advance Power Management

| Aptio Setup - AMI<br>Advanced                                                                                                    |                                                                                                    |                                                                                                    |
|----------------------------------------------------------------------------------------------------|----------------------------------------------------------------------------------------------------|----------------------------------------------------------------------------------------------------|
| Advanced<br>APM Configuration<br>ErP Ready<br>Restore AC Power Loss<br>Power On By PCIE<br>Power On By RIng<br>Power On By RTC<br>RTC Alarm Date (Days)<br>Wake up hour<br>Wake up minute<br>Wake up second | Aptio Setup - AMI<br>[Disabled]<br>[S5 State]<br>[Disabled]<br>[Disabled]<br>[Enabled]<br>15<br>0<br>0<br>0 | Power On By RTC<br>++: Select Screen<br>14: Select Item<br>Enter: Select<br>+/-: Change Opt.<br>F1: General Help<br>F2: Previous Values<br>F3: Optimized Defaults<br>F4: Save & Exit<br>ESC: Exit |
|                                                                                                    |                                                                                                    |                                                                                                    |

| Feature                    | Description                                                                                                    | Options                   |
|----------------------------|----------------------------------------------------------------------------------------------------|---------------------------|
| ErP Ready                  | Allow BIOS to switch off some power at S4/S5 to get the system ready for ErP requirement. When set to Enabled, all other PME options will be switched off. | ★Disabled, Enabled        |
| Restore AC<br>Power Loss   | Select AC power state when power is re-applied after a power failure.                                                                                      | ★S5 State, S0 State       |
| Power On By<br>PCIE        | Enable or disable the Wake-on-LAN function of the onboard LAN controller or other installed PCIE LAN devices.                                              | ★Disabled, Enabled        |
| Power On By<br>Ring        | Power On By Ring.                                                                                                    | ★Disabled, Enabled        |
| Power On By<br>RTC         | Power On By RTC                                                                                                    | $\star$ Disabled, Enabled |
| Power On By<br>RTC[Enable] |                                                                                                    |                           |
| RTC Alarm<br>Date (Days)   | RTC Alarm Date (Days). 0: Every Day                                                                                                    | <b>★</b> 15               |
| Wake up hour               | Select 0-23 For example enter 3 for 3am and 15 for 3 pm.                                                                                                   | <b>★</b> 0                |
| Wake up<br>minute          | Select 0-59 for Minute.                                                                                                    | ★0                        |
| Wake up<br>second          | Select 0-59 for Second.                                                                                                    | ★0                        |

#### Watchdog Timer

| Advanced                                                  | Aptio Setup – AMI                |                                                                                                    |
|-----------------------------------------------------------|----------------------------------|----------------------------------------------------------------------------------------------------|
| Watchdog Timer                                            |                                  | Enable/Disable Watchdog Support                                                                                                    |
| Watchdog Support<br>Watchdog Count mode<br>Watchdog Timer | [Enabled]<br>[Second Mode]<br>60 | ++: Select Screen<br>14: Select Item<br>Enter: Select<br>+/-: Change Opt.<br>F1: General Help<br>F2: Previous Values<br>F3: Optimized Defaults<br>F4: Save & Exit<br>ESC: Exit |
| Version 2                                                 | .21.1278 Copyright (C) 2021      | AMI                                                                                                    |

| Feature             | Description                         | Options                      |
|---------------------|-------------------------------------|------------------------------|
| Watchdog Support    | Enable/Disable Watchdog Support.    | ★Enable, Disabled            |
| Watchdog Count mode | Select Watchdog Timer I count mode. | ★Second Mode,<br>Minute Mode |
| Watchdog Timer      | Watchdog Timer I Time-out value.    | ★60                          |

#### **Miscellaneous**

| Advanced                  | Aptio Setup — AMI |                                                                |
|---------------------------|-------------------|----------------------------------------------------------------|
| Miscellaneous             |                   | Enable/Disable the control of<br>Active State Power Management |
| DMI/OPI Configuration     |                   | on sh side of the DHI LINK.                                    |
| DMI Link ASPM Control     |                   |                                                                |
| PCI Express Configuration |                   |                                                                |
| DMI Link ASPM Control     | [Disabled]        |                                                                |
|                           |                   |                                                                |
|                           |                   | ↔: Select Screen                                               |
|                           |                   | T↓: Select Item                                                |
|                           |                   | +/-: Change Opt.                                               |
|                           |                   | F1: General Help                                               |
|                           |                   | F2: Previous Values                                            |
|                           |                   | F3: Uptimized Defaults                                         |
|                           |                   | ESC: Exit                                                      |

| Feature                      | Description                                                                                   | Options                            |
|------------------------------|-----------------------------------------------------------------------------------------------|------------------------------------|
| DMI/OPI Configuration        |                                                                                               |                                    |
| DMI Link ASPM Control        | Enable/Disable the control of Active<br>State Power Management on SA side of<br>the DMI Link. | ★Disabled, L0s, L1,<br>L0sL1       |
| PCI Express<br>Configuration |                                                                                               |                                    |
| DMI Link ASPM Control        | The control of Active State Power<br>Management of the DMI Link.                              | ★Disabled, L0s, L1,<br>L0sL1, Auto |

## **H/W Monitor**

| MotherBoard temperature<br>CPU temperature<br>System Fan Speed<br>CPU Core Voltage<br>+5VSB<br>DC IN<br>+3VSB | : +45 %<br>: +51 %<br>: N/A<br>: +0.944 V<br>: +5.100 V<br>: +24.055 V<br>: +23.328 V | Smart Fan function setting                                                                                                    |
|----------------------------------------------------------------------------------------------------|---------------------------------------------------------------------------------------|----------------------------------------------------------------------------------------------------|
| OVT Mechanism for PCIE<br>Smart Fan Node<br>Smart Fan Function                                                | [Disəbled]<br>(Manual Mode]                                                           | ++: Select Screen<br>14: Select Item<br>Enter: Select<br>+/-: Change Opt.<br>F1: General Help<br>F2: Previous Values<br>F3: Optimized Defaults<br>F4: Sove 8 Exit<br>ESC: Exit |

| Feature                         | Description                | Options                            |
|---------------------------------|----------------------------|------------------------------------|
| OVT Mechanism for PCIE          | OVT Mechanism for PCIE     | $\star$ Disabled, Enabled          |
| Smart Fan Mode                  | Smart Fan Mode Select      | ★Normal, Manual<br>Mode, Disabled, |
| Smart Fan Mode [Manual<br>Mode] |                            |                                    |
| Smart Fan Function              | Smart Fan Function setting |                                    |

# 3.4 Security

| Password Description       |                                 | Set Administrator Password |
|----------------------------|---------------------------------|----------------------------|
| If ONLY the Administrator' | s password is set,              |                            |
| then this only limits acce | ss to Setup and is              |                            |
| only asked for when enteri | ng Setup.<br>d is set then this |                            |
| is a nower on password and | must be entered to              |                            |
| boot or enter Setup. In Se | tup the User will               |                            |
| have Administrator rights. |                                 |                            |
| The password length must b | e                               |                            |
| in the following range:    |                                 |                            |
| Minimum length             | 3                               |                            |
| Maximum length             | 20                              |                            |
| Administrator Passuord     |                                 | TI: Select Item            |
| User Passuard              |                                 | Enter: Select              |
| 0301 1 033001 0            |                                 | +/-: Change Opt.           |
| Secure Boot                |                                 | F1: General Help           |
|                            |                                 | F2: Previous Values        |
| HDD Security Configuration | •                               | F3: Optimized Defaults     |
|                            |                                 | F4: Save & Exit            |
|                            |                                 | ESU: EXIT                  |

| Feature                | Description                 | Options |
|------------------------|-----------------------------|---------|
| Administrator Password | Set Administrator password. |         |
| User Password          | Set User Password           |         |

Secure Boot

|                                                     | Aptio Setup – AMI<br>Security  |                                                                                                    |
|-----------------------------------------------------|--------------------------------|----------------------------------------------------------------------------------------------------|
| Secure Boot                                         |                                | Secure Boot feature is Active<br>if Secure Boot is Enabled,<br>Platform Key(PK) is enrolled                                                                           |
| System Mode                                         | Setup<br>Not Active            | and the System is in User mode.<br>The mode change requires                                                                                                    |
| Vendor Keys                                         | Valid                          | platform reset                                                                                                    |
| Secure Boot<br>Secure Boot Mode<br>▶ Key Management | [Disabled]<br>[Custom]         |                                                                                                    |
|                                                     |                                | <pre>→+: Select Screen 11: Select Item Enter: Select +/-: Change Opt. F1: General Help F2: Previous Values F3: Optimized Defaults F4: Save &amp; Exit ESC: Exit</pre> |
|                                                     | Vencion 2 21 1270 Conunight () | C) 2021 AUT                                                                                                    |

## Secure Boot configuration

| Feature          | Description                                                                                                    | Options               |
|------------------|----------------------------------------------------------------------------------------------------|-----------------------|
| Secure Boot      | Secure Boot feature is Active if Secure Boot is<br>Enabled, Platform Key (PK) is enrolled and the<br>System is in User mode. The mode change requires<br>platform reset.       | ★Disabled,<br>Enabled |
| Secure Boot Mode | Secure Boot Mode options: Standard or Custom. In<br>Custom mode, Secure Boot Policy variables can be<br>configured by a physically present user without full<br>authentication | ★Custom,<br>Standard  |

#### Key Management

| Aptio Setup - AMI<br>Security                                                                                                    |                                                                                                    |  |
|----------------------------------------------------------------------------------------------------|----------------------------------------------------------------------------------------------------|--|
| Key Management<br>Secure Boot variable   Size  Keys  Key Source<br>P Latform Key(PK)   0  0  No Keys<br>Key Exchange Keys   0  0  No Keys<br>Authorized Signatures  0  0  No Keys<br>Forbidden Signatures  4040  83  Mixed | Enroll Factory Defaults or<br>load certificates from a file:<br>1.Public Key Certificate:<br>a)EFL_SIGNATURE_LIST<br>b)EFL_CERT_XSO9 (DER)<br>c)EFL_CERT_XSO9 (DER)<br>d)EFL_CERT_SHAXXX<br>2.Authenticated UEFI Variable<br>3.EFI FE/COFF Image(SHA256)<br>Key Source:<br>Factory,External,Mixed<br>++: Select Screen<br>f4: Select Item<br>Enter: Select<br>+/-: Change Opt.<br>F1: General Help<br>F2: Previous Values<br>F3: Optimized Defaults<br>F4: Save & Exit<br>ESC: Exit |  |

| Feature               | Description                                       | Options |
|-----------------------|---------------------------------------------------|---------|
| Platform Key(PK)      | Enroll Factory Defaults or load certificates from |         |
| Key Exchange Keys     | a file:<br>1 Publuc Key Certificate:              |         |
| Authorized Signatures | a)EFI_SIGNATURE_LIST                              |         |
|                       | b) EFI_CERT_X509 (DER)                            |         |
|                       | c) EFI_CERT_RSA2048 (bin)                         |         |
| Forbiddon Signaturos  | d)EFI_CERT_SHAXXX                                 |         |
| rorbidden Signatures  | 2.Authenticated UEFI Variable                     |         |
|                       | 3.EFI PE/COFF Image(SHA256)                       |         |
|                       | Key Source: Factory, External, Mixed              |         |

#### HDD Security Configuration

| Apti<br>Securit                                                                                                    | Setup – AMI                                                                                                    |
|----------------------------------------------------------------------------------------------------|----------------------------------------------------------------------------------------------------|
| HDD Password Description :<br>Allows Access to Set, Modify and Clear<br>Hard Disk User Password<br>and Master Password.<br>User Password is mandatory to Enable HDD S<br>If Master password is installed (optional)<br>it can also be used to unlock the HDD.<br>If the 'Set User Password' option is hidde<br>do power cycle to enable the option again.<br>HDD PASSWORD CONFIGURATION:<br>P1:KINGSTON OCPOS3256Q-A0<br>Security Supported : Yes<br>Security Enabled : No<br>Security Enabled : No<br>Security Enabled : No<br>Security Encent : No<br>HDD User Fwd Status: NOT I<br>Set User Password | Set HDD User Password.<br>*** Advisable to Power Cycle<br>System after Setting Hard Disk<br>Passwords ***.<br>Discard or Save changes option<br>in setup does not have any<br>impact on HDD when password is<br>set or removed. If the 'Set<br>HDD User Password' option is<br>hidden, do power cycle to<br>enable the option again<br>**: Select Screen<br>14: Select Trem<br>Enter: Select<br>*/-: Change Opt.<br>F1: General Help<br>F2: Previous Values<br>F3: Optimized Defaults<br>F4: Save & Exit<br>ESC: Exit |

## 3.5 Boot

| Aptio Setup – AMI<br>Main Advanced Hardware Monitor Security <mark>Boot</mark> Exit                                                                                                   |                                                                                         |                                                                                                    |
|----------------------------------------------------------------------------------------------------|-----------------------------------------------------------------------------------------|----------------------------------------------------------------------------------------------------|
| Boot Configuration<br>CHASSIS INTRUDE<br>Setup Promot Timeout<br>Bootup NumLock State<br>Quiet Boot<br>Fast Boot<br>Boot mode select<br>FIXED BOOT ORDER Priorities<br>Boot Option #1 | [Disabled]<br>1<br>[On]<br>[Disabled]<br>[Disabled]<br>[UEFI]<br>[Hard Disk:Windows     | Enable/Disable CHASSIS INTRUDE                                                                                                    |
| Boot Option #2<br>Boot Option #3<br>Boot Option #4<br>▶ UEFI Hard Disk Drive BBS Priorities                                                                                           | Boot Manager (P1:<br>KINGSTON<br>DCP033256Q-À0)]<br>[NVME]<br>[USB Device]<br>[Network] | ++: Select Screen<br>f1: Select Item<br>Enter: Select<br>+/-: Change Opt.<br>F1: General Help<br>F2: Previous Values<br>F3: Optimized Defaults<br>F4: Save & Exit<br>ESC: Exit |

| Feature                                                                                                    | Description                                                                                 | Options                                                           |
|----------------------------------------------------------------------------------------------------|---------------------------------------------------------------------------------------------|-------------------------------------------------------------------|
| CHASSIS INTRUDE                                                                                                    | Enable/Disable CHASSIS INTRUDE                                                              | ★Disabled,<br>Enabled                                             |
| Setup Prompt Timeout                                                                                                    | Number of seconds to wait for setup activation key. 65535(0xFFFF) means indefinite waiting. | ★1                                                                |
| Bootup NumLock State                                                                                                    | Select the keyboard NumLock state                                                           | ★On, Off                                                          |
| Quiet Boot                                                                                                    | Enables or disables Quiet Boot option                                                       | ★Disabled,<br>Enabled                                             |
| Fast BootEnables or disables boot with initialization<br>of a minimal set of devices required to<br>launch active boot option. Has no effect for<br>BBS boot options. |                                                                                             | ★Disabled,<br>Enabled                                             |
| Boot mode select                                                                                                    | Select boot mode LEGACY/UEFI                                                                | ★UEFI,<br>LEGACY                                                  |
| Boot Option #1~#4                                                                                                    | Sets the system boot order                                                                  | ★Hard<br>Disk,<br>NVME,<br>USB<br>device,<br>Network,<br>Disabled |
| UEFI Hard Disk Drive BBS Priorities                                                                                                    | Specifies the Boot Device Priority sequence from available UEFI Hard Disk Drives.           |                                                                   |

#### **UEFI Hard Disk Drive BBS Priorities**

| Aptio Setup — AMI<br>Boot |                                                           |                                                                                                    |
|---------------------------|-----------------------------------------------------------|----------------------------------------------------------------------------------------------------|
| Boot Option #1            | [Windows Boot Manager<br>(P1: KINGSTON<br>DCPOS32560-A0)] | Sets the system boot order<br>++: Select Screen<br>14: Select Item<br>Enter: Select<br>+/-: Change Opt.<br>F1: General Help<br>F2: Previous Values<br>F3: Optimized Defaults<br>F4: Save & Exit<br>ESC: Exit |

## 3.6 Save & Exit

| Aptio Setup – AMI<br>Main Advanced Hardware Monitor Security Boot <mark>Exit</mark>                      |                                                                                                    |
|----------------------------------------------------------------------------------------------------|----------------------------------------------------------------------------------------------------|
| Save Changes and Exit<br>Discard Changes and Exit<br>Save Changes and Reset<br>Discard Changes and Reset | Exit system setup after saving<br>the changes.                                                                                                    |
| Save Options<br>Save Changes<br>Discard Changes                                                          |                                                                                                    |
| Restore Defaults<br>Save as User Defaults<br>Restore User Defaults                                       |                                                                                                    |
| Boot Override<br>UEFI: ADATA USB Flash Drive 1100, Partition 1                                           | <pre>++: Select Screen f↓: Select Item Enter: Select +/-: Change Opt. F1: General Help F2: Previous Values F3: Optimized Defaults F4: Save &amp; Exit</pre> |

| Feature                   | Description                                                           | Options |
|---------------------------|-----------------------------------------------------------------------|---------|
| Save Changes and Exit     | Exit system setup after saving the changes.                           |         |
| Discard Changes and Exit  | Exit system setup without saving any changes.                         |         |
| Save Changes and Reset    | Reset the system after saving the changes.                            |         |
| Discard Changes and Reset | Rest system setup without saving any changes.                         |         |
| Save Changes              | Save Changes done so far to any of the setup options.                 |         |
| Discard Changes           | Discard Changes done so far to any of the setup options.              |         |
| Restore Defaults          | store Defaults Restore/Load Default values for all the setup options. |         |
| Save as Use Defaults      | Save the changes done so far as User Defaults                         |         |
| Restore User Defaults     | Restore the User Defaults to all the setup options.                   |         |

# **Chapter 4 Important Instructions**

This chapter includes instructions which must be carefully followed when the fan-less embedded system is used.

## 4.1 Note on the Warranty

Due to their limited-service life, parts which, by their nature, are especially subject to wear are not included in the guarantee beyond the legal stipulations.

## 4.2 Exclusion of Accident Liability Obligation

Portwell, Inc. shall be exempt from the statutory accident liability obligation if users fail to abide by the safety instructions.

## 4.3 Liability Limitations / Exemption from the Warranty Obligation

In the event of damage to the system unit caused by failure to abide by the hints in this manual and on the unit (especially the safety instructions), Portwell, Inc. shall not be required to respect the warranty even during the warranty period and shall be free from the statutory accident liability obligation.

## 4.4 Declaration of Conformity

CE/FCC Class A

This equipment complies with Part 15 of the FCC Rules. Operation is subject to the following two conditions:

1. This equipment may not cause harmful interference.

2. This equipment must accept any interference that may cause undesired operation.

Applicable Standards:

EN IEC 61000-6-2: 2019 EN IEC 61000-6-4: 2019 EN IEC 61000-3-2: 2019 EN 61000-3-3:2013+A1:2019 EN 55032: 2015 + A11: 2020 EN 55035: 2017 + A11: 2020 EN IEC 61000-3-2: 2019 EN IEC 62328-1:2020+A11:2020 EN 61000-3-3: 2013 + A1: 2019 BS EN 55032: 2015+A11:2020 BS EN 55035: 2017+A11:2020 BS EN IEC 61000-3-2:2019 BS EN 61000-3-3:2013+A1:2019 BS EN IEC 62328-1:2020+A11:2020 FCC 47 CFR PART 15 SUBPART B ANSI C63.4:2014 IECS-003: Issue 7 ANSI C63.4-2014 amended as per ANSI C63.4a-2017

# **Chapter 5 Frequent Asked Questions**

Question: How to update the BIOS file of WEBS-85Hx?

Answer: 1. Please visit web site of Portwell download center as below hyperlink https://www.portwell.com.tw/support-center/download-center/

- 2. Select "Search download" and type the keyword "WEBS-85H".
- 3. Find the "BIOS "page and download the ROM file and unzip file to USB flash drive (FAT 32 / 16 format).
- 4. Boot into BIOS and switch to "Advanced" page then select" EZ-Flash".

|                      | Download Center                                                                                                    |
|----------------------|----------------------------------------------------------------------------------------------------|
| The v                | Welcome to Portwell Download Center.<br>web-based service/support site that could provide you technical demands and product knowledge.<br>Enter product name or keyword to help you find the correct support topic and get more relevant results. |
|                      | If a download problem occurs, please contact the webmaster for assistance.                                                                                                    |
| WEBS-85H             | Active tags: Clear Search filter: :WEBS-85H Category Filter: :BIOS                                                                                                    |
| Q Search             | BIOS_WEBS-85Hx_10800PW01.CAP.zip   BIOS                                                                                                    |
| BIOS                 | BIOS                                                                                                    |
| Carrier design guide |                                                                                                    |
| Catalog              | August 26, 2022                                                                                                    |
| Certificate          | Package Size : 32 MB                                                                                                    |
| Dimension            | Version : 10800PW01                                                                                                    |
| Drawing              | BIOS update                                                                                                    |

| Aptio Setup – AMI<br>Main Advanced Hardware Monitor Security Boot Exit                                                                                                    |                                      |
|----------------------------------------------------------------------------------------------------|--------------------------------------|
| <ul> <li>PCH-FW Configuration</li> <li>Trusted Computing</li> <li>CPU Configuration</li> <li>Graphics Configuration</li> </ul>                                                | EZ-Flash                             |
| <ul> <li>PCI Express Configuration</li> <li>AMT Configuration</li> <li>CSM Configuration</li> <li>Super IO Configuration</li> </ul>                                           |                                      |
| <ul> <li>Serial Console Redirection</li> <li>SATA And RST Configuration</li> <li>Network Stack Configuration</li> <li>USB Configuration</li> <li>USB Configuration</li> </ul> |                                      |
| <ul> <li>None configuration</li> <li>Onboard Devices Configuration</li> <li>EZ-Flash</li> </ul>                                                                               | ++: Select Screen<br>↑↓: Select Item |

| Advanced                          | Aptio S                                           | etup - AMI                                                             |                                                                                                    |
|-----------------------------------|---------------------------------------------------|------------------------------------------------------------------------|----------------------------------------------------------------------------------------------------|
| EZ-Flash<br>• Enter Ez-Flash mode | E2<br>Do you want to e<br>(Note: lf 'Yes',<br>reb | -Flash<br>Inter E2-Flash mode?<br>The system will auto<br>poot.)<br>No | inter Ez-Flash mode<br>ect Screen<br>ect Item<br>Select<br>ange Opt.<br>gral Help<br>2: Previous Values<br>3: Optimized Defaults<br>4: Save & Exit<br>SC: Exit |
|                                   | Version 2.21.1278                                 | Copyright (C) 2021 A                                                   | MI                                                                                                    |

5. Enter EZ-Flash mode, Select the USB Drive and Click the BIOS file then start updating BIOS.

| EZ-Flash                                                                  |  |
|---------------------------------------------------------------------------|--|
|                                                                           |  |
| Flash ME & BIOS data                                                      |  |
|                                                                           |  |
| [Help] <b>†↓</b> : Move, Enter: Select, Esc: Exit/Back to the start page. |  |

6.When you see the "BIOS updated successfully" message, which means the BIOS update processes finished. Please cut the AC power of and **wait for 10 seconds** before powering on.

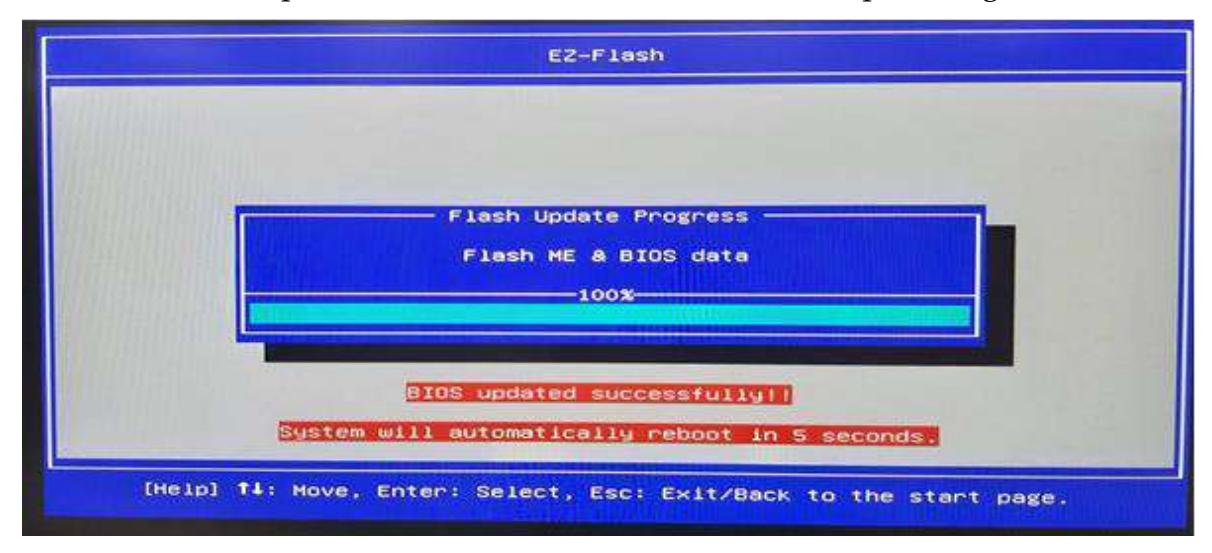

Question: What are the display options while using WEBS-85Hx?

**Answer: -** The WEBS-85Hx supports HDMIx2 \cdot DP display output.

#### Note:

Please visit our Download Center to get the Catalog, User manual, BIOS, and Driver files.

https://www.portwell.com.tw/support-center/download-center/

If you have other additional technical information or request which is not covered in this manual, please fill in the technical request form as below hyperlink.

https://www.portwell.com.tw/support-center/technical-request/

We will do our best to provide a suggestion or solution for you.

# **Portwell Software Service**

- 1. If you have customized requirements of BIOS, you can contact person of our company or branch.
- 2. If you have requirements of WDT 

  GPIO APP, you can contact our headquarter or branch, and we can render your assistance on developing.

| Portwell Worldwide:          |                                       |
|------------------------------|---------------------------------------|
| Portwell, Inc.               | E-mail: info@portwell.com.tw          |
| Shanghai Portwell            | E-mail: info@portwell.com.cn          |
| Portwell Japan, Inc          | E-mail: <u>info@portwell.co.jp</u>    |
| American Portwell Technology | E-mail: <u>info@portwell.com</u>      |
| European Portwell Technology | E-mail: info@portwell.eu              |
| Portwell UK Ltd.             | E-mail: info@portwell.co.uk           |
| Portwell Deutschland GmbH    | E-mail: <u>info@portwell.eu</u>       |
| Portwell India Technology    | E-mail: <u>info@portwell.in</u>       |
| Portwell Korea, Inc.         | E-mail: info@portwell.co.kr           |
| Portwell Latin America       | E-mail: <u>vendas@portwell.com.br</u> |